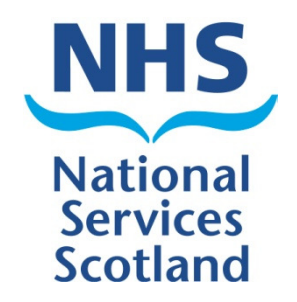

# **SCI Gateway**

# Version 18.0 Release Notes

The purpose of these Release Notes is to highlight the changes to SCI Gateway that occur in version 18.0.

The major changes are listed on pages III to VI – What's New in SCI Gateway version 18.0. Further details are provided on subsequent pages where appropriate.

# What's new in SCI Gateway version 18.0 for End Users

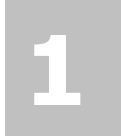

#### **User Account Locked**

If you have 3 failed attempts at logging on to SCI Gateway your account will lock and you will need to see your system administrator to get your account reactivated.

| User           | iomo         |                          |  |  |
|----------------|--------------|--------------------------|--|--|
| Passw          | ord          | Logon                    |  |  |
| Insta          |              |                          |  |  |
| Instal         | ice internal | See help with instances. |  |  |
|                |              |                          |  |  |
|                |              |                          |  |  |
|                |              |                          |  |  |
| Forgotten your | password?    |                          |  |  |

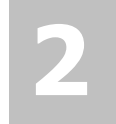

#### Password Expiry Email Alerts

If you have an email address and security questions assigned to your user profile you will be sent email alerts when your password is due to expire. From: SCI Gateway Password Emails [mailto:SCIGatewayPasswordNotificationService@nhs.net] Sent: 29 January 2014 08:38 To: Dunn Ian (NATIONAL SERVICES SCOTLAND) Subject: Your SCI Gateway password will expire in 7 days Your SCI Gateway password will expire in 7 days. Please change

your password before it expires.

3

#### Single Log In for Multiple User Accounts

Users with multiple accounts for SCI Gateway will now be able to have a single log in and select their current location from a list.

|   | Choose Identity                            |         |
|---|--------------------------------------------|---------|
|   | ou must select the identity to log on as   |         |
| 1 | 🗇 Dunnmidwwife                             |         |
| 1 | MacKayGP                                   |         |
|   | Always use this identity from this machine |         |
|   |                                            | Confirm |
|   |                                            |         |

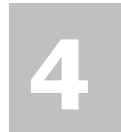

#### Choose Message Destination By Specialty

You will now be able to choose the Specialty that you wish to send a message to prior to choosing the Location/Hospital.

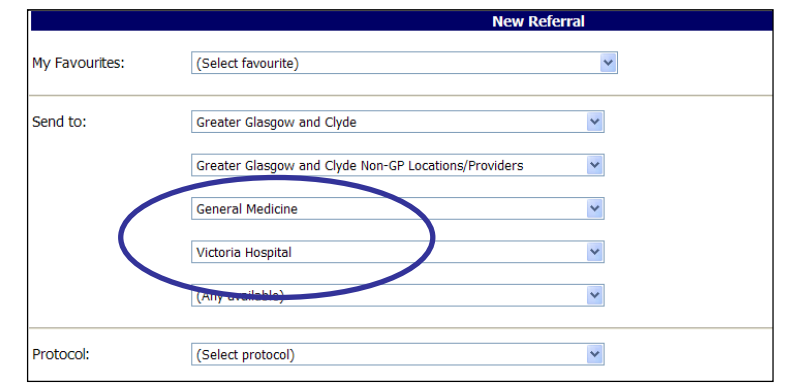

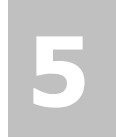

#### **Branch Surgeries**

It is now possible to select the branch surgery address when adding the registered and referring GP details of a patient in a protocol.

| Registered GP                                      |                                                                                                    |
|----------------------------------------------------|----------------------------------------------------------------------------------------------------|
| GP Practice<br>GP<br>Name*<br>GMC Code*<br>GP Code | Burns Read (60102)<br>Dr A W Hulme, Dr D A Foster & Dr A<br>Burns Read (86162)<br>Dr. Douglas Foster<br>3135882<br>39471 |
| Practice Code*                                     | 86162                                                                                                    |
| Practice Name                                      | Burns Road (86162)                                                                                                    |
| Address                                            | Larkfield<br>Greenock                                                                                                    |
| Postcode                                           | PA16 ONP                                                                                                    |
| Phone Number                                       | 01475631755                                                                                                    |

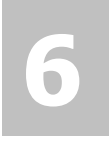

#### Preference

You can now set a preference for the tab that is displayed on opening the worklist, e.g. if you're a hospital receptionist you can set the worklist to open with the Receive tab displayed.

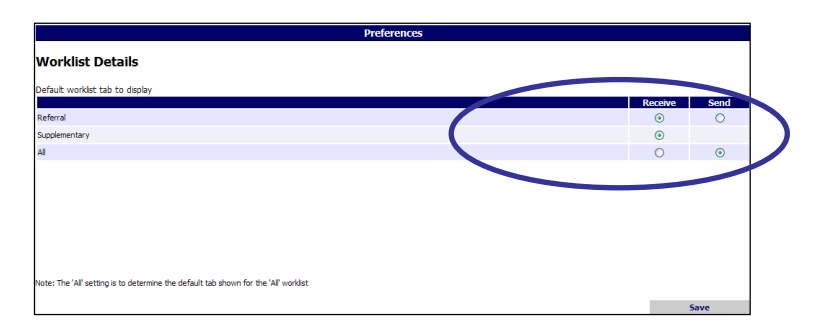

#### Send referral from Print **Preview window**

You will now be able to send a message from the Print Preview window if you have the appropriate capabilities.

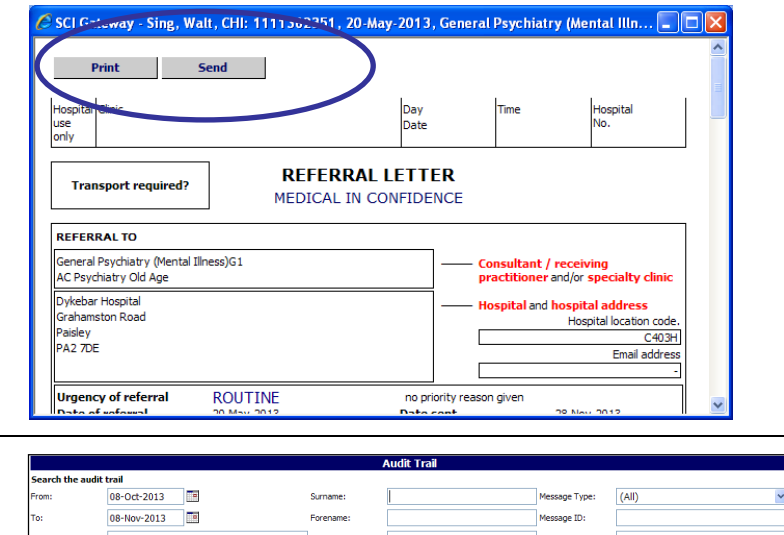

# 

#### **Search Audit Trail on HEAT** statuses

There are additional options in the Events option in the Audit Trail that allow you search on HEAT statuses.

|                  | Audit Trail |             |                         |               |               |             |  |  |  |
|------------------|-------------|-------------|-------------------------|---------------|---------------|-------------|--|--|--|
| Search the audit | trail       |             |                         |               |               |             |  |  |  |
| From:            | 08-Oct-2013 | Surname:    |                         | Message Type: | (All)         |             |  |  |  |
| To:              | 08-Nov-2013 | Forename:   |                         | Message ID:   |               |             |  |  |  |
| Jser Name:       | valjac1     | CHI Number: |                         | UCPN:         |               |             |  |  |  |
| From HCE:        |             |             | HCE Include descendents | Event Type:   | Attached to m | nessage 💉 👻 |  |  |  |
| To HCE:          |             |             | HCE Include descendents |               |               |             |  |  |  |
|                  |             |             |                         | Cle           | ar Search     | Search      |  |  |  |

# What's new in SCI Gateway version 18.0 for Admin Users

# 1

# Managing User Accounts

The User Maintenance option through the NHS Directory has now changed and a new Users option from the Menu Bar. This change is to facilitate a single log in for users with multiple identities.

| NHS                       |                                                                 | Welcome to the                                                      | ne : |
|---------------------------|-----------------------------------------------------------------|---------------------------------------------------------------------|------|
| SCOTLANG                  | Last successful login: Friday<br>If this is not correct, please | / 24 January 2014 12:54<br>contact your local system administrator. |      |
| Mr George Andrews         | SCI News                                                        |                                                                     |      |
| ggc_edmin                 | oor news                                                        |                                                                     |      |
| Greater Glasgow and Clyde |                                                                 |                                                                     |      |
| Greater Glasgow and Clyde |                                                                 |                                                                     |      |
| Home                      |                                                                 |                                                                     |      |
| Waiting Times             |                                                                 |                                                                     |      |
|                           |                                                                 |                                                                     |      |
| Admin                     | Administrative Reports                                          |                                                                     |      |
| Security +                | Allowed Destinations                                            |                                                                     |      |
| Help                      | Demographics Provider Maintenance                               |                                                                     |      |
| Log Off                   | Destination Queues                                              |                                                                     |      |
|                           | Destination URLs                                                |                                                                     |      |
|                           | HCE Groups                                                      |                                                                     |      |
|                           | Maintain Sender Details                                         |                                                                     |      |
| Search eLibrary           | News +                                                          |                                                                     |      |
| 27 January 2014           | NHS Directory                                                   |                                                                     |      |
| © CSA (ISD) 2004          | Password Reset                                                  |                                                                     |      |
|                           | Protocols                                                       |                                                                     |      |
|                           | Roles                                                           |                                                                     |      |
|                           | Statuses                                                        |                                                                     |      |
|                           | Stylesheets                                                     |                                                                     |      |
|                           | Users                                                           |                                                                     |      |

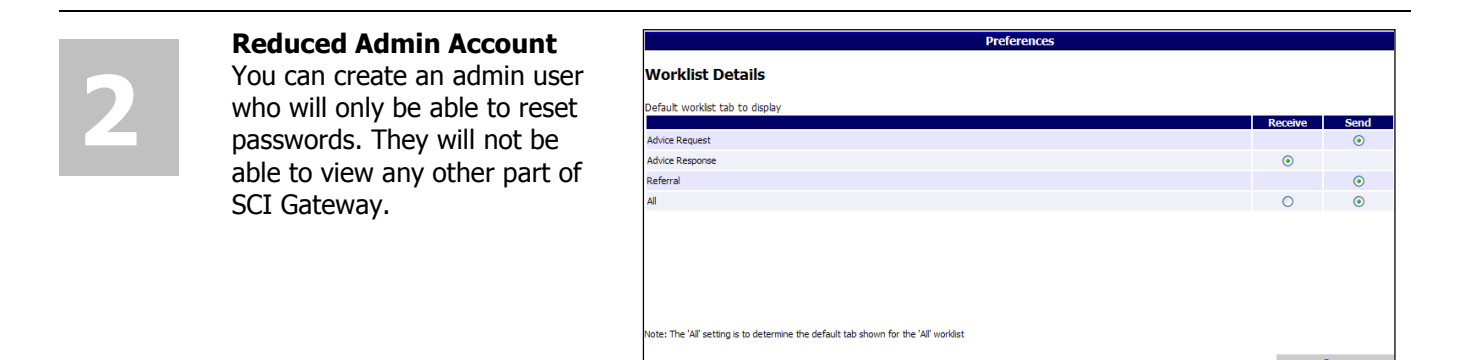

# 3

# User Account Locked

If a user has 3 failed attempts at logging on to SCI Gateway their account will lock and you will need to unlock it to reactivate their account.

| User Name |            |                     |       |  |  |
|-----------|------------|---------------------|-------|--|--|
| Password  |            | Log                 | jon   |  |  |
| Instance  | Internal 💌 | See help with insta | nces. |  |  |
|           |            |                     |       |  |  |

# 4

#### Extra - Choose Message Destination By Specialty

This new Extra, when set, will mean that users will choose the Specialty to which they send a message prior to choosing the Hospital/clinic.

| NHS           | New Extra Details            |                                                                                                    |
|---------------|------------------------------|----------------------------------------------------------------------------------------------------|
| SCOTLAND      | Extra for Dumfries and Galan | ау                                                                                                    |
| NHS Scotland  | Extra Type                   | Choose specialty before location                                                                                                    |
| Home          | Info Text                    | Yes 💌                                                                                                    |
| Waiting Times | Description                  | Should message senders to the Non-GP Legition / Providers                                                                                |
| Admin         | •                            | branch choose specialty then location or location and then                                                                               |
| Security      | •                            | specialty. Selecting res will choose specialty then location, No or it<br>this extra is not present will choose location then specialty. |
| Help          |                              |                                                                                                    |
| Log Off       |                              |                                                                                                    |

#### **18.0 RELEASE NOTES**

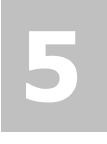

#### Extra - Send Message from Print Preview

It is now possible to configure a location to be able o Send messages from the Print Preview window by setting an Extra for the location.

| Туре                               | Message Type      | Info Text                                                     | Update   | Delete                                       |
|------------------------------------|-------------------|---------------------------------------------------------------|----------|----------------------------------------------|
| SCI Store URL                      | Referral          | https://www.gg-scistore.scot.nhs.uk/StoreWeb/home/login.aspx  |          | [from Greater Glasgow and Clyde GP Practices |
| Guidance URL                       |                   | http://www.glasgowdiabetes.org/docs/scigw_ggc_guidelines.html |          | [from Greater Glasgow and Clyde              |
| Can attach files from Docman       | Referral          | Yes                                                           | [Update] | [Delete]                                     |
| File messages in Docman            | Referral          | Yes                                                           | [Update] | [Delete]                                     |
| Default new message schema version | Referral          | 2.8                                                           |          | [from Greater Glasgow and Clyde              |
| Default new message schema version | eGPFRResponse     | 1.3                                                           |          | [from NHS Scotland                           |
| Default new message schema version | Supplementary     |                                                               |          | [from NHS Scotland                           |
| Default new message scheme aroun   | Advice Request    | 1.0                                                           |          | [from NHS Scotland                           |
| Default new message schema version | Advice Response   | 1.0                                                           |          | [from NHS Scotland                           |
| Default new message schema version | Clinical Dialogue | 1.0                                                           |          | NHS Scotland                                 |
| Default new message schema version | Back to Referrer  | 1.0                                                           |          | [from ) HS Scotland                          |
| Submit Referral From Preview       | Referral          | Yes                                                           | [Update] | [Delete]                                     |
|                                    |                   |                                                               |          | Add Extra                                    |

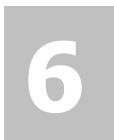

## User Permission Summary

A new function has been added so that you can quickly view a user's permissions from the User identity window or the Roles window.

|                   |            |      |       |       |       |          |        |      |      |      | Use  | r Per    | miss    | ions |      |      |          |       |        |      |      |     |       |      |          |        |        |            |       |
|-------------------|------------|------|-------|-------|-------|----------|--------|------|------|------|------|----------|---------|------|------|------|----------|-------|--------|------|------|-----|-------|------|----------|--------|--------|------------|-------|
|                   |            |      |       |       |       |          |        |      |      |      |      |          |         |      |      |      |          |       |        |      |      |     |       |      |          |        | Back   |            |       |
| valeriej1         |            |      |       |       |       |          |        |      |      |      |      |          |         |      |      |      |          |       |        |      |      |     |       |      |          |        |        |            |       |
|                   | HCE        |      |       |       |       |          |        |      |      |      |      |          |         |      |      |      |          |       |        |      |      |     |       |      |          |        |        |            |       |
|                   | ome        |      |       |       |       |          |        |      |      |      |      |          |         |      |      |      |          |       |        |      |      |     |       |      |          |        |        |            |       |
|                   | + <u>=</u> | ⊢    | 1     | 1     | 1     | <b>—</b> | R.     | ecen | e    |      |      | <u> </u> | 8       |      |      |      | <u> </u> | E     | 1      |      | Г    | Sen |       |      | <u> </u> |        |        |            |       |
|                   |            |      |       | s     |       |          |        |      |      |      |      |          | ıt da   |      |      | s    | 52       | DCma  | ŝ      |      |      |     |       |      |          |        |        |            | okup  |
|                   |            | B    | P     | / fla |       |          |        | æ    |      |      |      | wa       | tmer    | trai | ¥    | gres | ja 10    | D.    | / flai |      |      |     |       |      | trail    |        | Tan    |            | it b  |
|                   |            | ceiv | eceiv | fus.  |       |          | o file | Ę.   |      |      |      | ē.       | oolin 1 | udit | / pa | prd- | d-       | files | tus    |      |      |     | at    | ent  | Idit     | o file | Doc    |            | raph  |
|                   | ake        | W LE | t,    | tsta  | direc | à        | ve to  | n 1  | ncel | lete | port | tach     | t apı   | e we | eate | w in | Ť.       | tach  | t sta  | ncel | lete | E   | sw se | ints | w a      | ve tr  | e in E | port       | Dom . |
| Message Types     | Ě          | ŝ    | E.    | 8     | ē     | Ē        | Sa     | Ę    | 8    | e    | .E   | ę.       | 8       | ŝ    | ő    | ŝ    | E        | â     | Se     | 3    | -8   | 8   | ζi.   | E.   | ž        | es.    | Ĕ      | <u>.</u> E | -8    |
| Referral          |            |      |       |       |       |          |        |      |      |      |      |          |         |      |      |      |          |       |        |      |      |     |       |      |          |        |        |            |       |
| Discharge         |            |      |       |       |       |          |        |      |      |      |      |          |         |      |      |      |          |       |        |      |      |     |       |      |          |        |        |            |       |
| eGPFRRequest      |            |      |       |       |       |          |        |      |      |      |      |          |         |      |      |      |          |       |        |      |      |     |       |      |          |        |        |            |       |
| eGPFRResponse     |            |      |       |       |       |          |        |      |      |      |      |          |         |      |      |      |          |       |        |      |      |     |       |      |          |        |        |            |       |
| Supplementary     |            |      |       |       |       |          |        |      |      |      |      |          |         |      |      |      |          |       |        |      |      |     |       |      |          |        |        |            |       |
| Advice Request    |            |      |       |       |       |          |        |      |      |      |      |          |         |      |      |      |          |       |        |      |      |     |       |      |          |        |        |            |       |
| Advice Response   |            |      |       |       |       |          |        |      |      |      |      |          |         |      |      |      |          |       |        |      |      |     |       |      |          |        |        |            |       |
| Referral Update   |            |      |       |       |       |          |        |      |      |      |      |          |         |      |      |      |          |       |        |      |      |     |       |      |          |        |        |            |       |
| Ambulance Report  |            |      |       |       |       |          |        |      |      |      |      |          |         |      |      |      |          |       |        |      |      |     |       |      |          |        |        |            |       |
| Clinic Letter     |            |      |       |       |       |          |        |      |      |      |      |          |         |      |      |      |          |       |        |      |      |     |       |      |          |        |        |            |       |
| Clinical Dialogue |            |      |       |       |       |          |        |      |      |      |      |          |         |      |      |      |          |       |        |      |      |     |       |      |          |        |        |            |       |
| Back to Referrer  |            |      |       |       |       |          |        |      |      |      |      |          |         |      |      |      |          |       |        |      |      |     |       |      |          |        |        |            |       |

# 7

#### **National Dental Branch**

This branch has now been added to the NHS Directory. The status of the branch is "Inactive" and the HCEs within the branch will need to be configured in the same way as any other HCE.

#### Greater Glasgow and Clyde

# Parents of Greater Glasgow and Clyde NHS Scotland Children of Greater Glasgow and Clyde Branch (active) Dental Greater Glasgow and Clyde Dental Practices Greater Glasgow and Clyde GP Practices Greater Glasgow and Clyde GP Practices Branch (inactive) GG&C Optometry Practices Branch (inactive) GG&C Optometry Practices Branch (inactive) Meight Management Manually added

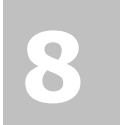

#### SCI News

The number of characters for National and Local News items displayed on the SCI Gateway Home screen has been increased from 500 characters to 1000 characters.

|                                   |                                                                                                    |           | Add SC                                        | News Item      |          |                 |  |  |  |  |
|-----------------------------------|----------------------------------------------------------------------------------------------------|-----------|-----------------------------------------------|----------------|----------|-----------------|--|--|--|--|
| Start Date                        | 03-Mar-2014                                                                                                    |           |                                               |                |          |                 |  |  |  |  |
| End Date                          | 30-Jun-2014                                                                                                    |           |                                               |                |          |                 |  |  |  |  |
| News Heading                      | SCI Training V18.0                                                                                                    |           |                                               |                |          |                 |  |  |  |  |
| News Text                         | As a result of this upgrade you may have training requirements. In the first instance you should contact your local health board or complete the<br>atached training request form. You should provide detail sof you name location and current role in regard to SCI Gateway. Where possible training will<br>be carried out at your place of work, however you may have to travel to a local training centre. |           |                                               |                |          |                 |  |  |  |  |
| 'Click here for<br>more' Link     | http://www.sci.scot.                                                                                                    | nhs.uk/   |                                               |                |          |                 |  |  |  |  |
|                                   |                                                                                                    |           | Save                                          | Reset          |          |                 |  |  |  |  |
| Existing News Ite                 | ms                                                                                                    |           |                                               |                |          |                 |  |  |  |  |
| Start Date                        | End Date                                                                                                    | Heading   |                                               | News Text/Link | Update   | Delete          |  |  |  |  |
| 01-Oct-13                         | 01-Oct-13                                                                                                    | Test R 18 | Test for R18 news text<br>https://testingian/ |                | [Update] | [Delete]        |  |  |  |  |
| Displaying items<br>Go to page: 1 | 1 to 1 of 1                                                                                                    |           |                                               |                | Nex      | v SCI News Item |  |  |  |  |

NHS D

# 1 End User Changes

# **User Account Locked**

If you have three failed login attempts your account will now be locked and you will have to contact your system administrator to get your account unlocked and password reset if required. Pictured below is the message displayed after 3 failed attempts to login to SCI:

|                                   | Welcome to the SCI Gateway                                     |
|-----------------------------------|----------------------------------------------------------------|
| our account has                   | s been locked. Please contact your administrator.              |
| User Name<br>Password<br>Instance | Logon<br>Internal V See help with instances.                   |
| rgotten your passwor              | d?                                                             |
| you have not installed            | the SCI Gateway Client, access the client installation online. |

Once your account has been unlocked by your system administrator you can log on to SCI Gateway as usual. Pictured below is an example of what will be displayed after your account is unlocked:

| Password Usage for User valeriej1                                                                  |                          |                |
|----------------------------------------------------------------------------------------------------|--------------------------|----------------|
| Details of all logon attempts                                                                      |                          |                |
| Date/Time                                                                                          | Status                   |                |
| Thursday 09/Jan/2014 14:29:37                                                                      | Unsuccessful             |                |
| Thursday 09/Jan/2014 14:29:45                                                                      | Unsuccessful             |                |
| Thursday 09/Jan/2014 14:29:56                                                                      | Unsuccessful             |                |
| Thursday 09/Jan/2014 14:32:42                                                                      | Successful               |                |
| Wednesday 30/Oct/2013 11:45:18                                                                     | Successful               |                |
| Details of all password validation attempts                                                        |                          | Click on OK to |
| There are no password validation attempts for this user                                            |                          | continue       |
| If there is anything in these lists that you do not recognise, please contact your local system ad | ministrator immediately. |                |
|                                                                                                    | - UK                     |                |

If you do not recognise any of the failed login attempts as being carried out by you, you should alert your system administrator immediately.

Unlocking your account will enforce a password re-set. When you click on *Ok* as shown above, you will be returned to the login window and you must change your password before you can log on.

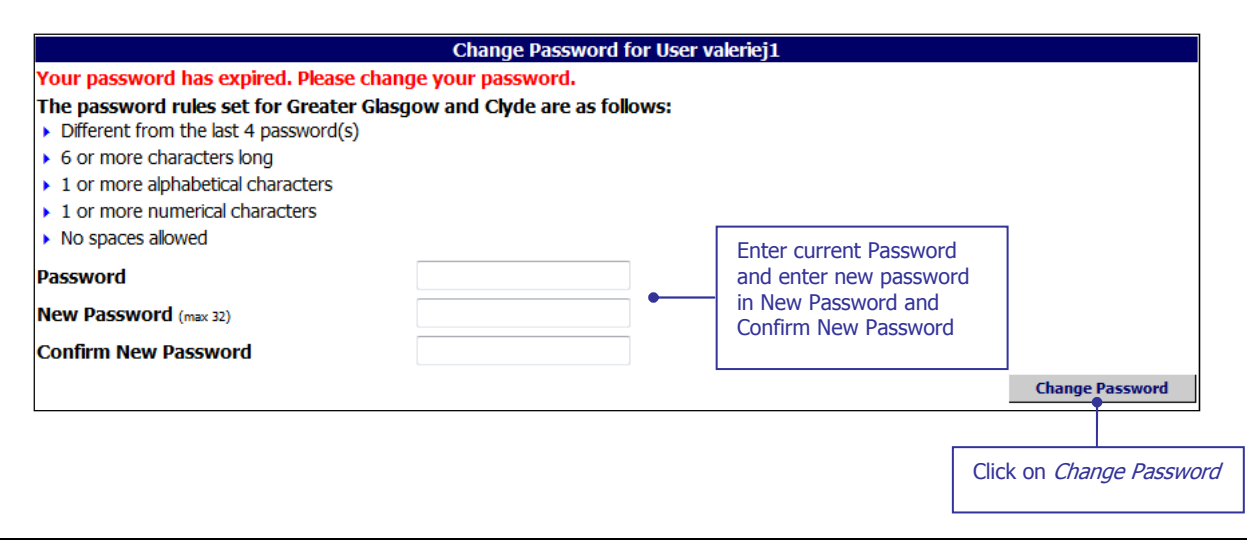

# **Password Expiry Email Alerts**

Currently passwords in SCI Gateway are configured to expire after 90 days. Messages indicating the countdown to the expiry date are displayed when you log on from seven days prior to that date. A change has been made and if you have security questions and an email address configured on your user account you will be notified by email that your password is due to expire. Pictured below is an example of the email you would receive seven days prior to your password expiring:

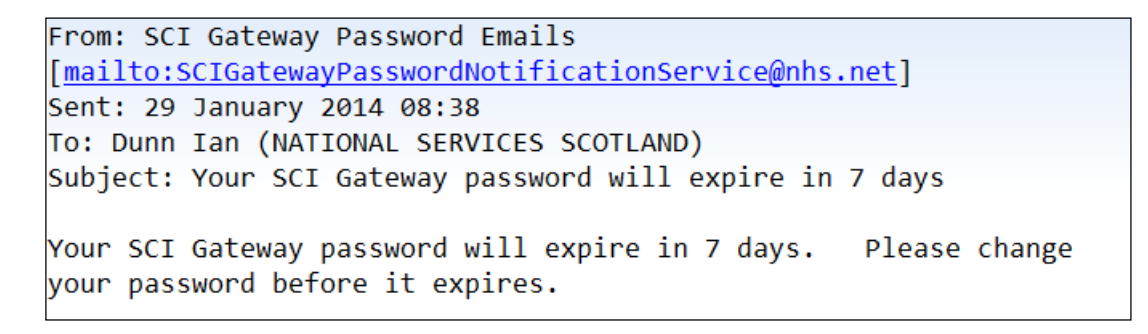

When you receive an email like the one displayed above you should change your password at the earliest opportunity. When you log on to SCI Gateway click on **Security | Change Password** on the Menu Bar:

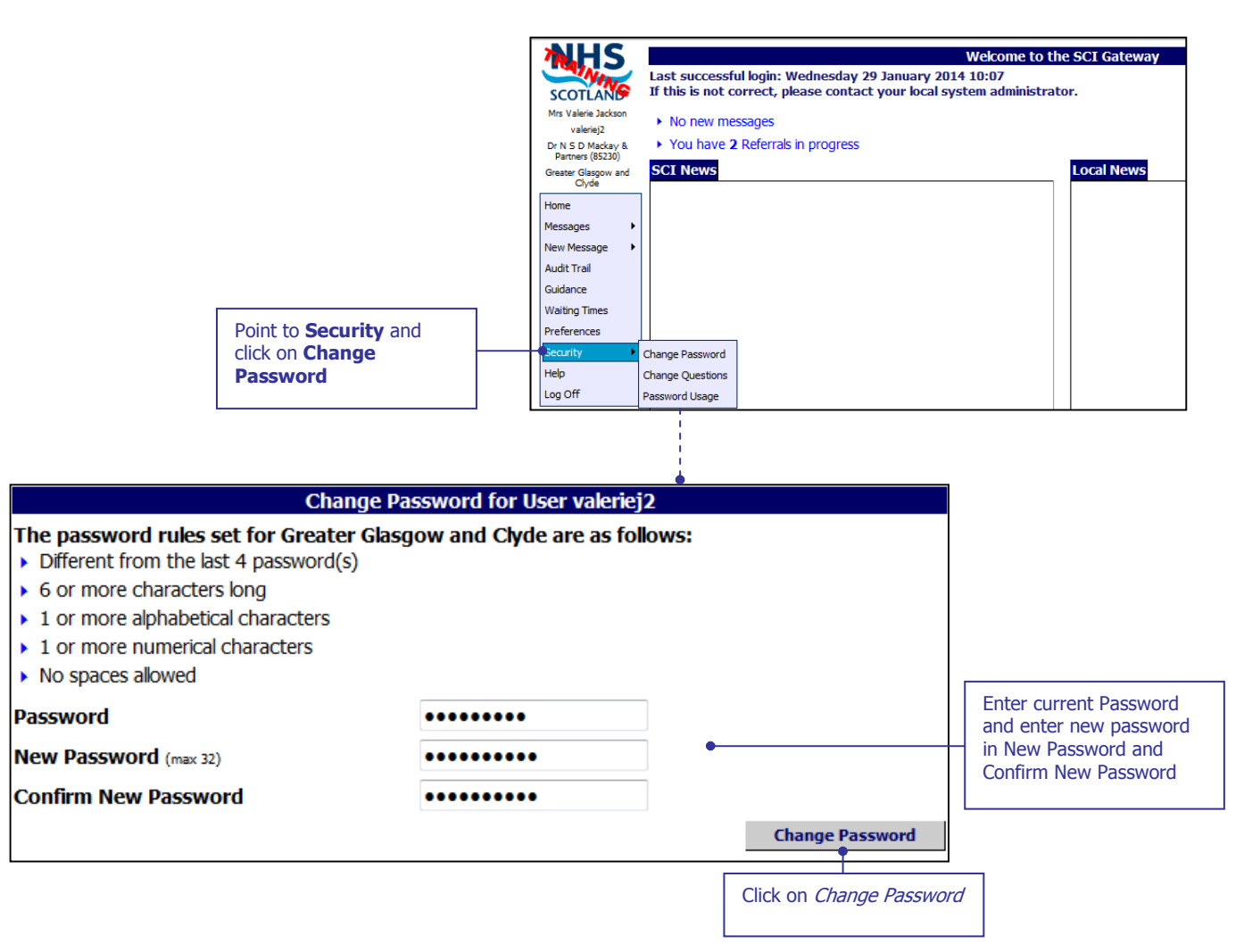

Pictured below is the confirmation message saying your password was successfully changed, which is displayed after clicking on *Change Password* as described on the previous page:

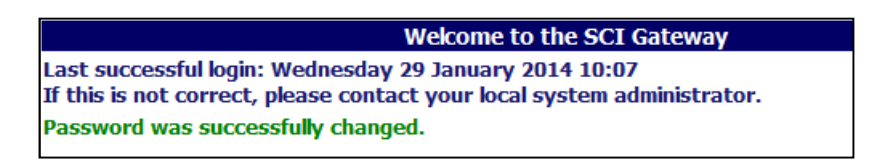

## **Forgotten passwords**

If you have forgotten your password click on the link Forgotten your password? at the log in window:

|                                                       |                                                    | Welcome to the SC                    | I Gateway        |                         |
|-------------------------------------------------------|----------------------------------------------------|--------------------------------------|------------------|-------------------------|
|                                                       | Please log in using your SCI user                  | r name and password                  |                  |                         |
|                                                       | User Name<br>Password<br>Instance Internal V g     | Logon<br>See help with instances.    |                  |                         |
| Click on Forgotten<br>your password?                  | Forgotten your password?                           |                                      |                  |                         |
| You must enter your user na on the Training instance. | User Name Confirm<br>me before you can access your | ation<br>security questions to chang | ge your password |                         |
| User Name valeriej2                                   |                                                    | Back                                 | Confirm          | Click on <i>Confirm</i> |
| Enter your<br>username here                           |                                                    |                                      |                  |                         |

You will be sent an email with a link to allow you to change your password:

|                   | From:           | SCI Gateway Password Emails [SCIGatewayPasswordNotificationService@nhs.net]                                                                                   | Sent:               |
|-------------------|-----------------|----------------------------------------------------------------------------------------------------|---------------------|
|                   | To:             | Jackson Valerie (NATIONAL SERVICES SCOTLAND)                                                                                                    |                     |
|                   | Cc:             |                                                                                                    |                     |
|                   | Subject:        | SCI Gateway password reset                                                                                                    |                     |
| Click on the link | You have https: | ve requested to reset your SCI Gateway password. To do this click the link h<br>//nisg9009/web/?instance=Training&authtoken=a4656786-ad85-442a-814e-611482c1c | iere:<br><u>ffa</u> |

Pictured below is the Security Questions Confirmation window displayed after clicking on the link in the email received from SCI Gateway:

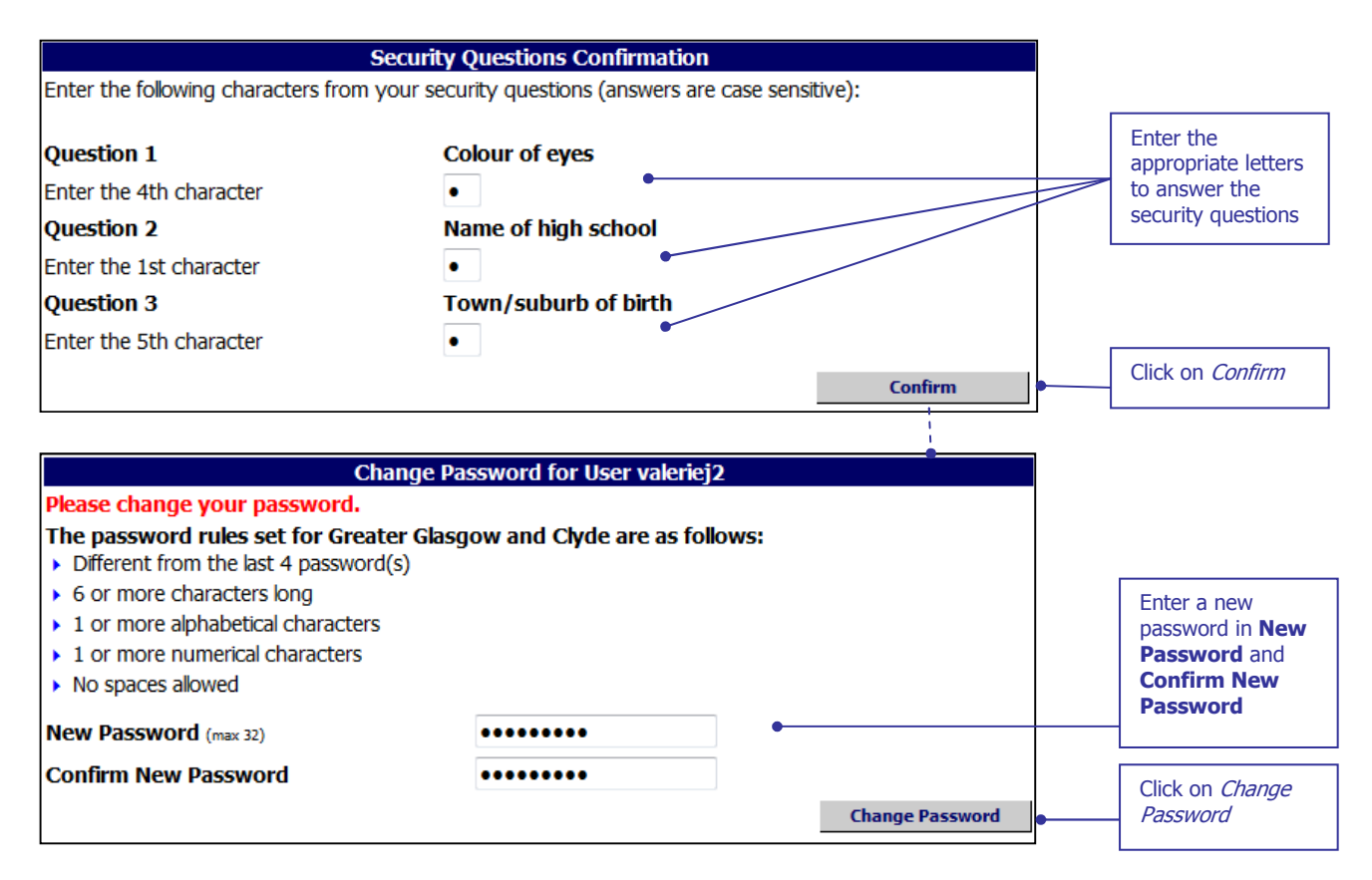

When you have reset your password you will receive an email confirming your password has been reset:

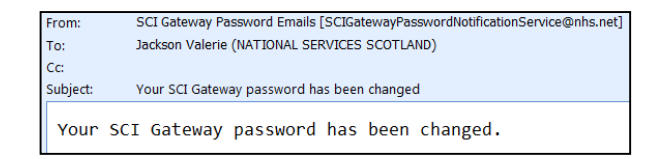

An email will be sent on each of 14, 7, 2 and 1 days prior to your password expiring. You should change your password at the earliest opportunity.

If you receive a link in the email to reset your password the link is only valid for 2 days. If you attempt to reset from the link on the third day a message will be displayed saying:

'The account reset request has expired. Please try again or contact your administrator.'

There is a 21 day grace period following the 90 day password expiry date. You can still reset your password during this period. If you try to reset your password after this grace period a message will be displayed saying:

'Your password has expired. Please contact your administrator.'

# **Single Log In for Multiple User Accounts**

Some SCI Gateway users work at a number of different locations necessitating a separate user account for each location. New functionality will allow these users to have a single log in and then select the location where they are working. Log on to SCI Gateway in your usual way and if you have more than one identity assigned to your account the Choose Identity window will be displayed:

| NHS                               |                                             | Choose Ident                    | itv                   |                 |
|-----------------------------------|---------------------------------------------|---------------------------------|-----------------------|-----------------|
|                                   | You must select the ident                   | ity to log on as                |                       |                 |
| SCOTLANS                          | @ <b>p</b>                                  | Select                          | the Identity for the  |                 |
| Miss Millie Midwife               |                                             | locatio                         | on by clicking on the |                 |
| Dunnmidwwife                      | MacKayGP                                    | appro                           |                       |                 |
| Vale of Leven General<br>Hospital | Always use this identity from this          | machine                         |                       |                 |
| Greater Glasgow and Clyde         | •                                           |                                 |                       | Confirm         |
|                                   |                                             |                                 | -                     |                 |
|                                   |                                             |                                 |                       |                 |
|                                   |                                             |                                 |                       |                 |
| Search eLibrary                   |                                             |                                 |                       |                 |
|                                   |                                             |                                 |                       |                 |
| 27 January 2014                   |                                             |                                 |                       |                 |
| © CSA (ISD) 2004                  |                                             |                                 |                       |                 |
| Tisle VALues of                   |                                             |                                 | Г                     |                 |
| this machine                      | box if this is your                         |                                 |                       |                 |
| usual workst                      | ation at this location                      |                                 | L                     |                 |
|                                   |                                             |                                 |                       |                 |
|                                   |                                             |                                 |                       |                 |
| NHS                               |                                             |                                 | Welcome to            | the SCI Gateway |
| NIN                               | Last successful login: Monday 27            | lanuary 2014 15:02              |                       |                 |
| SCOTLAND                          | If this is not correct, please conta        | ct your local system administra | ator.                 |                 |
| Miss Millie Midwife               | <ul> <li>No messages in progress</li> </ul> |                                 |                       |                 |
| Vale of Leven General             | SCI News                                    |                                 |                       | Local News      |
| Greater Glasgow and               |                                             |                                 |                       |                 |
| Clyde                             |                                             |                                 |                       |                 |
| Home                              |                                             |                                 |                       |                 |
| New Message                       |                                             |                                 |                       |                 |
| Audit Trail                       |                                             |                                 |                       |                 |
| Guidance                          |                                             |                                 |                       |                 |
| Waiting Times                     |                                             |                                 |                       |                 |
| Preferences                       |                                             |                                 |                       |                 |
| Security 🕨                        |                                             |                                 |                       |                 |
| Help                              |                                             |                                 |                       |                 |
| Log Off                           |                                             |                                 |                       |                 |

After clicking on *Confirm* as shown above you are returned to the Home page where you can create, send and manage messages as usual.

## Always use this identity from this machine

If you select the 'Always remember this identity on this machine' tick box as shown on the previous page, when you log on to SCI Gateway your identity will be remembered and you will not be asked to select your identity again when using that specific computer unless your account login expires or is deleted.

## Preferences

If you do not select 'Always use this identity from this machine' when you log on at a specific computer you can set your user defaults at a later time using **Preferences**. On the SCI Gateway Menu bar click on **Preferences**:

| Click on<br>Preferences                                                                         | Last successful login: Monday 27 January 2014 15:02<br>If this is not correct, please contact your local system administrator.<br>No messages in progress<br>SCI News<br>eferences | ▼                                                  |
|-------------------------------------------------------------------------------------------------|----------------------------------------------------------------------------------------------------|----------------------------------------------------|
|                                                                                                 |                                                                                                    |                                                    |
|                                                                                                 | Preferences                                                                                                    |                                                    |
| Default worklist tab to display<br>Referral<br>All                                              |                                                                                                    | Receive Send<br>©                                  |
| Note: The 'All' setting is to determine the default tab shown f                                 | or the 'All' worklist                                                                                                    |                                                    |
| Default Identity (for this machin                                                               | e)                                                                                                    |                                                    |
| Default identity to log on as on this machine<br>© Dunnmidwwife<br>© MacKayGP<br>Clear Identity | Select Default Identity to<br>be used at this machine                                                                                                    | Save                                               |
| Click here to clear<br>all settings                                                             |                                                                                                    | Click on <i>Save</i> to save your identity setting |

Single login for multiple identities does not have any impact on users who only ever work from one location. You will continue manage messages as usual.

See page 1-10 for more information on setting other preferences as shown on Preference window above.

# **Choose Message Destination by Specialty**

1

New functionality has been added to SCI Gateway and if applied will change your message destination options order. You will choose the specialty option prior to the location option. Log on to SCI in the usual way:

|                     | MHS                     | Welcome to the SCI Gateway                                                                                                    |
|---------------------|-------------------------|----------------------------------------------------------------------------------------------------|
|                     | SCOTLAND                | Last successful login: Monday 28 October 2013 11:20<br>If this is not correct, please contact your local system administrator. |
|                     | State State of          | You have 194 new messages<br>Referral(189), Advice Request(5)                                                                  |
| Point to <b>New</b> | Home                    | You have 27 messages in progress<br>Referral(25), Advice Response(2)                                                           |
| on <b>Referral</b>  | New Message             | Referral Local News                                                                                                    |
|                     | Audit Trail<br>Guidance | Create new Referral messages                                                                                                   |
|                     | Waiting Times           |                                                                                                    |
|                     | Security                |                                                                                                    |
|                     | Help<br>Log Off         |                                                                                                    |

|                | New                                                  | Referral |
|----------------|------------------------------------------------------|----------|
| My Fayourites: | (Select favourite)                                   | *        |
| ,              | ()                                                   |          |
|                |                                                      |          |
| Send to:       | Greater Glasgow and Clyde                            | *        |
|                | Greater Glasgow and Clyde Non-GP Locations/Providers | ~        |
|                | General Surgery                                      | *        |
|                | Victoria Hospital                                    | ~        |
|                | (Any available)                                      | ~        |
| Protocol:      | (Select protocol)                                    | *        |
|                |                                                      |          |
|                |                                                      |          |

Specialty before Location

If you have any questions about the order of your destination options please see your local system administrator.

# **Branch Surgery**

If your GP surgery has a branch surgery you will now be able to select the branch address in protocols if that is your patient's usual location for seeing the GP. In the protocol click on the Administration tab:

| 🖉 SCI Gateway - Referral -       | Windows Internet Explorer                            |                                                                                          |          |
|----------------------------------|------------------------------------------------------|------------------------------------------------------------------------------------------|----------|
| Clinical Data Past Medical Histo | ory Medication Risks/Alerts Patient demographics Add | ministration RTT Interactivity Tests                                                     |          |
|                                  | SCI Gateway Superset P                               | rotocol (v)                                                                              |          |
| Registered GP                    |                                                      |                                                                                          | <u>~</u> |
| GP Practice<br>GP<br>Name*       | Burns Road (86162)                                   | Select the branch surgery address<br>from the drop down list<br>Select the Registered GP | _        |
| GMC Code*                        | 2343954                                              |                                                                                          |          |
| GP Code                          | 38172                                                |                                                                                          |          |
| Practice Code*                   | 86162                                                |                                                                                          |          |
| Practice Name                    | Burns Road (86162)                                   |                                                                                          |          |
| Address                          | Larkfield<br>Greenock                                |                                                                                          | <        |
| Postcode                         | PA16 ONP                                             |                                                                                          |          |
| Phone Number                     | 01475631755                                          |                                                                                          | _        |
| Fax Number                       |                                                      |                                                                                          |          |
| Email                            |                                                      |                                                                                          |          |
| Referrer                         |                                                      |                                                                                          |          |
| GP Practice                      | Burns Road (86162)                                   | address from the drop down list                                                          |          |
| GP                               | Dr. Alan Hulme 💌 🗣                                   | Solact the Degistered CD                                                                 |          |
| GMC Code*                        | 2343954                                              |                                                                                          |          |
| GP Code*                         | 38172                                                |                                                                                          | ×        |
| Cancel                           | Attach Preview Letter Spell                          | check Park                                                                               | Send     |

Once you have selected the branch details the address will be populated in the protocol. Complete the protocol and send in the usual manner.

In the protocol shown above the GP detail questions are in the Administration tab. If you have different local protocols the GP details maybe displayed on a different tab.

If you have any questions relating to protocols please contact your local system administrator.

# **Preferences**

Previously, if you had the ability to both send and receive messages the worklist opened with the **Send** tab displayed. If you predominantly received messages this was inconvenient. You can now set the worklist to open in your preferred tab depending on the worklist that you open. For example, if you are opening the referrals worklist you can set the preference option to open with the **Receive** tab displayed. From the SCI Gateway Home page click on **Preferences** on the Menu bar to set your personal worklist preferences:

| <b>NHS</b>                                                          | Welcome to the SCI Gate                                                                                                    | eway                 |
|---------------------------------------------------------------------|----------------------------------------------------------------------------------------------------|----------------------|
| Click on<br>Preferences                                             | Last successful login: Monday 28 October 2013 11:20<br>If this is not correct, please contact your local system administrator.<br>• You have 194 new messages<br>Referral(189), Advice Request(5)<br>• You have 27 messages in progress<br>Referral(25), Advice Response(2)<br>SCI News | 9W5                  |
| <b>_</b>                                                            |                                                                                                    |                      |
|                                                                     | Preferences                                                                                                    |                      |
| <b>Worklist Details</b><br>Default worklist tab to display          |                                                                                                    |                      |
|                                                                     |                                                                                                    | Receive Send         |
| Advice Request                                                      |                                                                                                    | $\odot$              |
| Advice Response                                                     |                                                                                                    | ۲                    |
| Discharge                                                           |                                                                                                    |                      |
| Referral                                                            | •                                                                                                    | •                    |
| Supplementary                                                       |                                                                                                    | $\odot$              |
| All                                                                 |                                                                                                    | 00                   |
| Note: The 'All' setting is to determine the default tab shown for t | ne 'All' worklist                                                                                                    |                      |
|                                                                     |                                                                                                    | Save                 |
|                                                                     |                                                                                                    | T                    |
|                                                                     | Click on the options required<br>- in this instance receive<br>referral                                                                                                    | Click on <i>Save</i> |

If you send and receive referrals as in the example above the 'Send' option will be ticked by default which will display the **Send** tab on the referral worklist. You need to select the 'Receive' option to display the **Receive** tab when you open the worklist.

Pictured below is a referrals worklist displayed after selecting **Messages | Referrals**. The Receive tab is to the fore after setting the referral worklist to 'Receive' as described on the previous page:

|                             | <b>Rec</b><br>disp | <b>eive</b><br>laye | e ta<br>d to | ıb<br>o tl | he fore              | ]                                     |                                 |                                                                                                    |                     |
|-----------------------------|--------------------|---------------------|--------------|------------|----------------------|---------------------------------------|---------------------------------|----------------------------------------------------------------------------------------------------|---------------------|
|                             | ,                  |                     |              |            |                      |                                       | Referral Worklist               | (filtered items)                                                                                           |                     |
|                             | F                  | Receive             | •            |            | •[                   | Send                                  |                                 |                                                                                                    |                     |
| SCOTLAND                    |                    | ۹.                  |              | F          | Date                 | Patient                               | From                            | То                                                                                                    | Status 🕞 🗠          |
| Greater Glasgow ar<br>Clyde | nd [               | •                   |              | !!         | 20-May-2013<br>15:20 | Apporate, Eve<br>CHI: 0408644540      | D 112 Martin, Stations (2020)   | Greater Glasgow and Clyde Non-GP Locations/Providers<br>General Surgery (GGC General Referral)             | 🕞 Submitted         |
| Home                        |                    | •                   |              | !!         | 12-Aug-2011<br>08:46 | Testess, Twin<br>CHI: 0102022143      | Lauran Degra and Lake & Parket  | General Medicine (GGC General Referral)                                                                    | 🕞 Submitted         |
| New Message                 | •                  | •                   |              | !!         | 22-Jan-2010<br>13:13 | Ackland, William J<br>CHI: 0209266031 | Lauran Terrary                  | General Medicine (GGC Tertiary Referral)                                                                   | 🔁 Submitted         |
| Audit Trail<br>Guidance     |                    | •                   |              | !!         | 18-Jan-2010<br>16:35 | Shane, Warne<br>CHI: 0101805039       | Lauran Degra and Lake & Parket  | Greater Glasgow and Clyde Non-GP Locations/Providers<br>Cardiology (GGC General Referral)                  | 🔁 Submitted         |
| Waiting Times               |                    | •                   |              | !!         | 07-Nov-2008<br>09:43 | Ackland, Eileen<br>CHI: 0312286007    | Lauran Segura and Lake & Parket | Greater Glasgow and Clyde Non-GP Locations/Providers<br>Cardiology (0 GGC General Referral 12-1)           | 🕞 Submitted         |
| Security                    | •                  | •                   |              |            | 21-May-2013<br>10:00 | JACKSON, Valerie<br>CHI: 0705689123   | D 111 Martin, Sciences (RCD)    | General Medicine (GGC General Referral)                                                                    | 🔁 Submitted         |
| Help<br>Log Off             |                    | •                   |              |            | 23-Nov-2011<br>11:38 | Person, Glasgow<br>CHI: 1010565265    | Tellerin, Tallia (1998)         | General Medicine (GGC General Referral)                                                                    | 🕒 Submitted         |
|                             |                    | •                   |              |            | 18-Nov-2011<br>15:37 | Person, Glasgow<br>CHI: 1010565265    | Parlance, Parlie (1998)         | General Medicine (GGC General Referral)                                                                    | 🔁 Submitted         |
|                             |                    | •                   |              |            | 27-Sep-2011<br>14:12 | Test, Karly<br>CHI: 2102729184        | Tellery Fails (1996)            | Greater Glasgow and Clyde Non-GP Locations/Providers<br>Speech and Language Therapy (GGC General Referral) | 🕞 Submitted         |
| 28 October 2013             | rv (               | •                   |              |            | 27-Sep-2011<br>14:03 | Person, Glasgow<br>CHI: 1010565265    | Parlanese Parlie (1986)         | Greater Glasgow and Clyde Non-GP Locations/Providers<br>Speech and Language Therapy (GGC General Referral) | Submitted           |
| © CSA (ISD) 2004            | 4 C                | Displayi            | ng me        | essa       | ges 1 to 10 of       | 189                                   |                                 | Items                                                                                                    | per page: 10 Update |

# **Default Message Settings**

Pictured below are the default settings for all message types and can be changed to suit your own requirements:

| Default worklist tab to display |         |      |
|---------------------------------|---------|------|
|                                 | Receive | Send |
| Advice Request                  | ۲       |      |
| Advice Response                 |         | ۲    |
| Discharge                       |         | ۲    |
| eGPFRRequest                    | ۲       |      |
| eGPFRResponse                   |         | ۲    |
| Referral                        | 0       | ۲    |
| Supplementary                   | ۲       |      |
| All                             | 0       | ۲    |

If you have any questions relating to preference settings and or other message types please see your system administrator.

# **Send Message from Print Preview**

You will now be able to send a message from viewing the letter in the print preview window. In this instance we are using a referral letter. From the Protocol click on the *Preview Letter* button at the bottom of your screen:

| Cancel                                                           | Attach                      | Preview Letter                             |                 | Click on <i>Prev</i> | iew Letter           |                                              |     |
|------------------------------------------------------------------|-----------------------------|--------------------------------------------|-----------------|----------------------|----------------------|----------------------------------------------|-----|
|                                                                  |                             |                                            |                 |                      |                      |                                              |     |
| SCI Gateway - Bum                                                | p, Elizabeth, CHI: 2311     | 183441-, 04-Nov-201                        | 13, Derma       | atology - Wir        | dows Internet Ex     | aplorer 📒                                    |     |
| Print                                                            | Send                        | Click on <i>Send</i> to<br>send the messag | je              |                      |                      |                                              | •   |
| Hospital Clinic<br>use only                                      |                             | -                                          | Day<br>Date     |                      | Time                 | Hospital<br>No.                              |     |
|                                                                  |                             | REFERRAL<br>MEDICAL IN CO                  | LETTE<br>NFIDEN | <b>R</b><br>CE       |                      |                                              |     |
| REFERRAL TO                                                      |                             |                                            |                 | (r                   |                      |                                              | 7   |
| Colposcopy                                                       |                             |                                            |                 |                      |                      |                                              |     |
| Glasgow Royal Infirmary<br>84 Castle Street<br>Glasgow<br>G4 0SF |                             |                                            |                 | Hos                  | pital and hospital a | i <b>ddress</b><br>Hospital unit no<br>G107H | j - |
| Urgency of referral                                              |                             | Urgent                                     |                 |                      |                      |                                              |     |
| REFERRAL FROM                                                    |                             |                                            |                 |                      |                      |                                              | 7   |
| Referrer                                                         | SCCRS - Scottish Cervical C | Call Recall System                         | Date R          | eferred              | 04-Nov-2013          |                                              |     |
| UCPN                                                             | 1030000139017               |                                            |                 |                      |                      |                                              |     |
| PATIENT DETAILS                                                  |                             |                                            | Datio           | at's address         |                      |                                              | 1   |
| Surname                                                          | Bump                        | 1                                          | 11.000          | st                   |                      |                                              |     |
| Forename(s)                                                      | Elizabeth                   |                                            | G52 6           | BD                   |                      |                                              |     |
| Date of birth                                                    | 23-Nov-1983                 |                                            |                 |                      |                      |                                              |     |
| CHI no.                                                          | 231183441-                  |                                            |                 |                      |                      | Contact number                               |     |
| Area of Residence                                                | -                           |                                            | -               |                      |                      | contact number                               |     |
| REGISTERED GP DET                                                | AILS                        |                                            | Pract           | ice address          |                      |                                              | 1   |
| Name                                                             | Dr. Alan Hulma              |                                            |                 |                      |                      |                                              | ר 💌 |

After clicking on *Send* as shown above, the usual links to missing mandatory information and confirmation messages will be displayed. Proceed as usual until your message is sent and you are returned to the worklist where your message will have a status of 'Submitted'.

2 System Administrator Changes

# **Managing Users Accounts**

In order to facilitate allowing users with multiple identities to have a single log on to SCI Gateway there have been significant changes made to adding and managing users in the NHS Directory tree. There is a new Users option on the Menu Bar. To add a new user point to **Admin** and select **Users**:

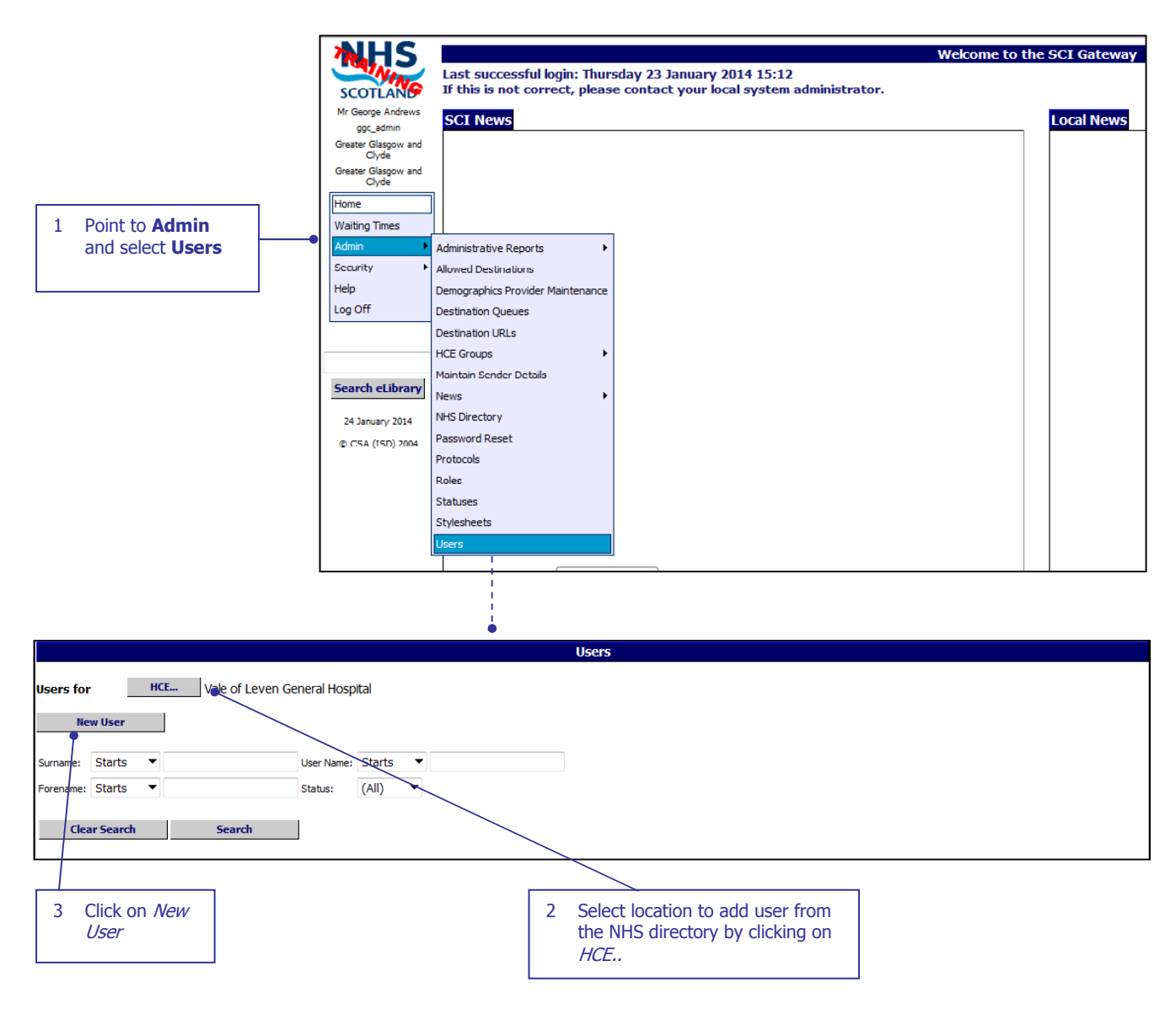

Users can be managed from this window using the search fields. See page 2-6 for information on how to edit a user or add a new identity to a user.

Pictured below is the New User window displayed after clicking the *New User* button as described on the previous page:

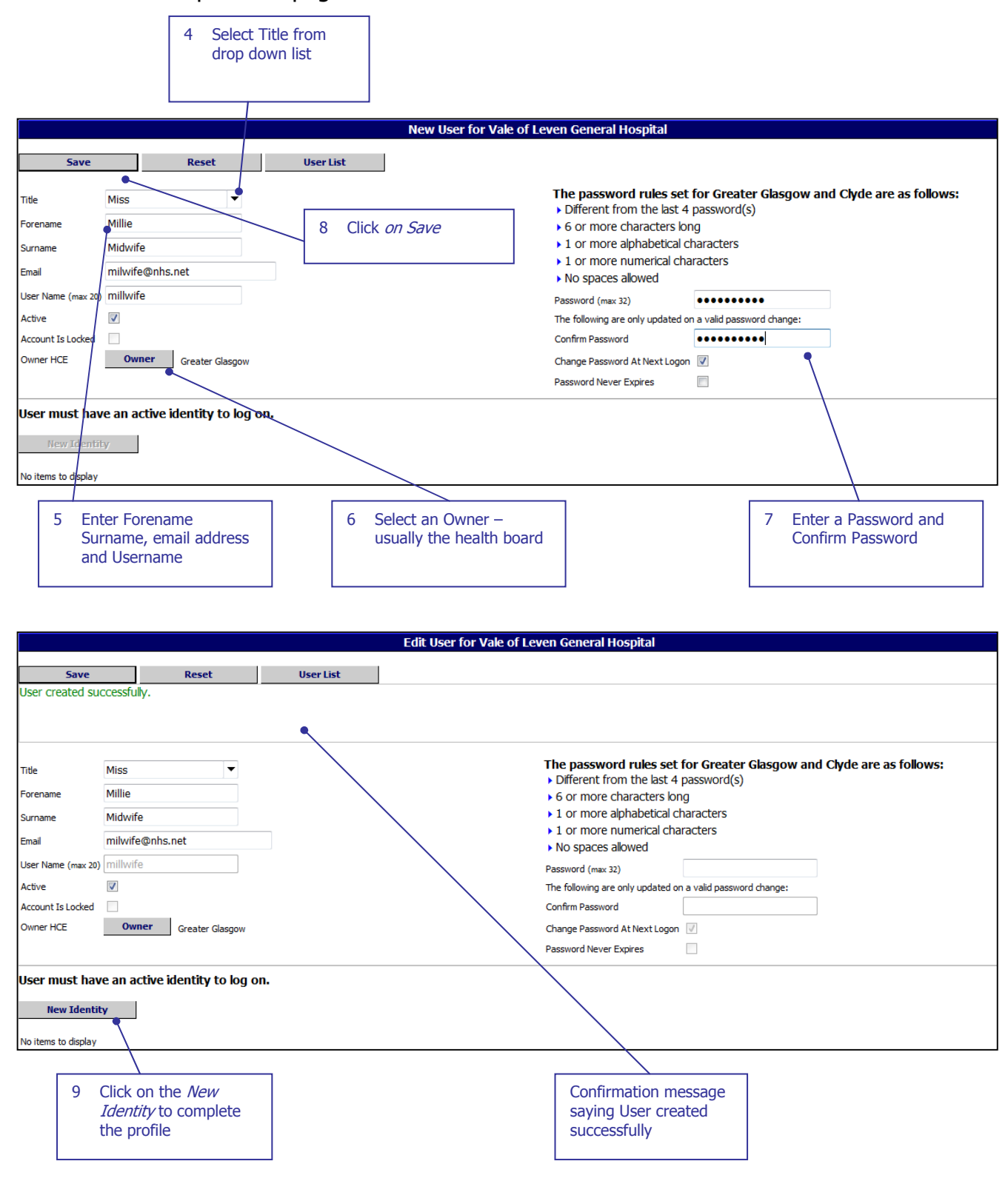

# Pictured below is the New Identity window displayed after clicking on the *New Identity* button as described on the previous page:

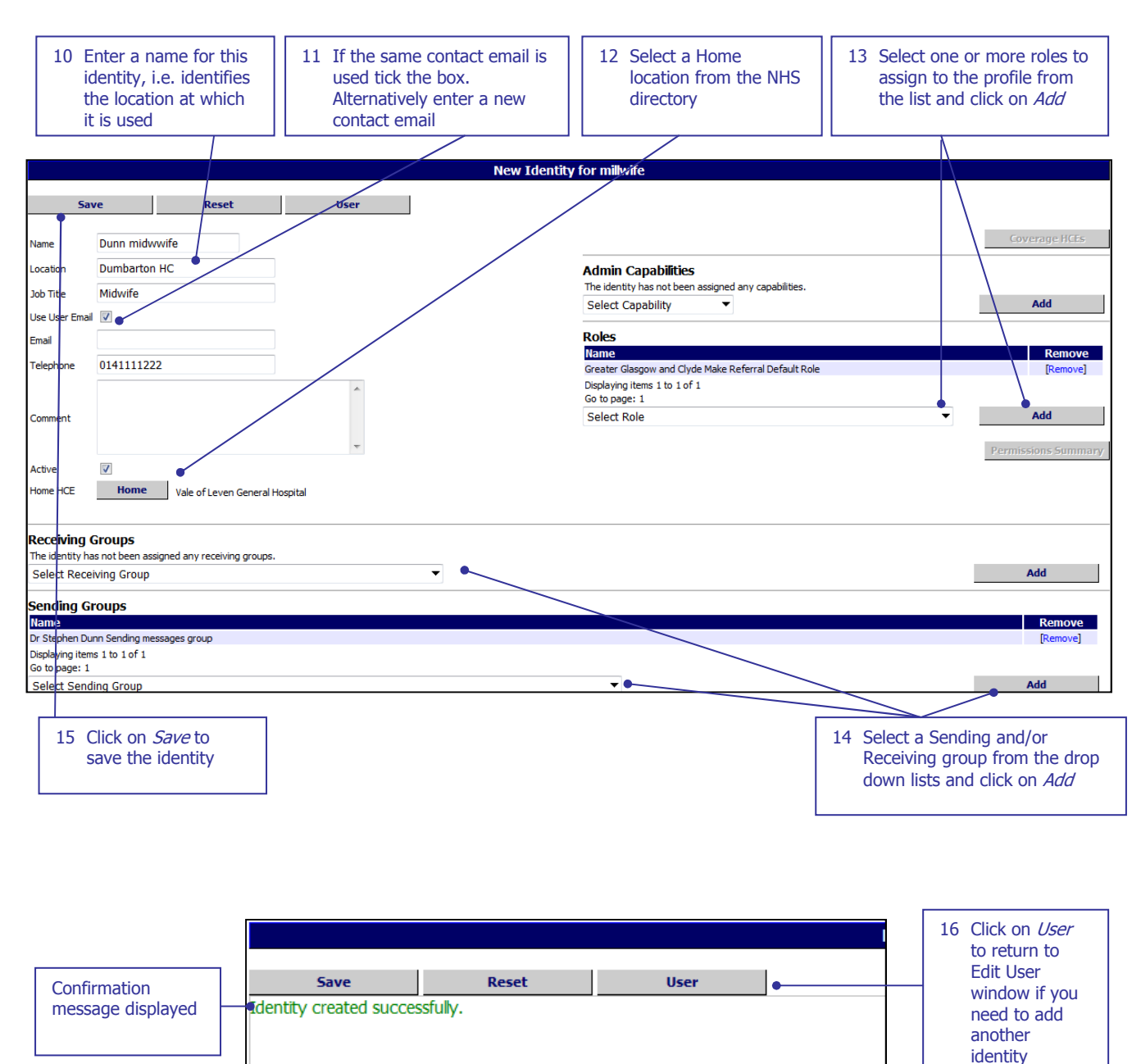

| SCI GATE                                                                                                | WAY                                                                         |                                                 |                                                                                                    |                                                                                                    | 18.0 RELEAS              | E NOTES |
|----------------------------------------------------------------------------------------------------|-----------------------------------------------------------------------------|-------------------------------------------------|----------------------------------------------------------------------------------------------------|----------------------------------------------------------------------------------------------------|--------------------------|---------|
|                                                                                                    |                                                                             | Edit Us                                         | er for Vale of Leven General Hospita                                                                                                    | al                                                                                                    |                          |         |
| Save                                                                                                    | Reset                                                                       | User List                                       |                                                                                                    |                                                                                                    |                          |         |
| Title<br>Forename<br>Surname<br>Email<br>User Name (max 20)<br>Active<br>Account Is Locked<br>Owner HCE | Miss  Millie Midwife Midwife milwife@nhs.net Millwife Owner Greater Glaspow |                                                 | The password rule<br>> Different from the<br>> 6 or more charact<br>> 1 or more alphabe<br>> 1 or more numeri<br>> No spaces allowed<br>Password (max 32)<br>The following are only up<br>Confirm Password At Nex | es set for Greater Glasgow ar<br>last 4 password(s)<br>ers long<br>tical characters<br>cal characters<br>dated on a valid password change: | nd Clyde are as follows: |         |
|                                                                                                    | Greater didagon                                                             |                                                 | Password Never Expires                                                                                                    |                                                                                                    |                          |         |
| User must hav<br>New Identi                                                                             | re an active identity to log on.<br>ty                                      | Delete                                          | Vale of Leven General Hospital                                                                                                    | Home HCE                                                                                                    |                          |         |
| Displaying items 1 t<br>Go to page: 1                                                                   | 1 of 1                                                                      | [coss]                                          |                                                                                                    |                                                                                                    | Items per page: 6        | Update  |
| New Id<br>display                                                                                       | entity<br>ed here                                                           | 17 To add an<br>click on <i>N</i><br>and follow | other identity<br><i>ew Identity</i><br>steps 10 - 16                                                                                                    |                                                                                                    |                          |         |

The User window is displayed at the HCE level of the logged on user. For example, if the user is a health board administrator the page displayed will be at the health board level. The users will be displayed in a list which can be filtered by clicking on the HCE button which will open the NHS directory tree. You can then select the required HCE.

Users will now have an Owner in the same way as protocols, stylesheets and sending and receiving groups.

Admin users can be added in the same way but you must add Admin Capabilities from the drop down lists and click on **Add**.

# Adding a new identity to an existing user

To assign an additional identity to a user navigate to the User's window as described on page 2-1 and search for your user:

|                                                                |                         | Use                  | rs         |                                                                  |
|----------------------------------------------------------------|-------------------------|----------------------|------------|------------------------------------------------------------------|
| Jsers for HCE Greater Glasgow                                  |                         |                      |            |                                                                  |
| New User                                                       |                         |                      |            |                                                                  |
| Surname: Starts  User Nam Forename: Starts Clear Search Search | e: Starts   millv (All) | vif                  |            | 1 Find for your<br>user using the<br>required<br>search criteria |
|                                                                |                         |                      |            | 2 Click on                                                       |
| User Name<br>milwife                                           | Delet                   | e<br>a] Greater Glas | sgow       | Own Search                                                       |
| Displaying users 1 to 1 of 1 Items per page:                   | 50 Update               |                      |            |                                                                  |
| Page 1 of 1 Go to page:                                        | Go                      |                      |            |                                                                  |
| $\langle \rangle$                                              |                         |                      |            |                                                                  |
| 3 Click on the<br>Username                                     |                         |                      |            |                                                                  |
|                                                                |                         |                      |            | Edi                                                              |
|                                                                | Caus                    | Decet                |            | User List                                                        |
|                                                                | Save                    | Keset                |            | USEFLIST                                                         |
|                                                                | Title                   | Miss                 | •          |                                                                  |
|                                                                | Forename                | Millie               |            |                                                                  |
|                                                                | Surname                 | Midwife              |            |                                                                  |
|                                                                | Email                   | milwife@nhs.net      |            |                                                                  |
|                                                                | User Name (max 20)      | millwife             |            |                                                                  |
|                                                                | Active                  |                      |            |                                                                  |
|                                                                | Account Is Locked       |                      |            |                                                                  |
|                                                                | Owner HCE               | Owner Greater        | Glasgow    |                                                                  |
|                                                                |                         |                      |            |                                                                  |
|                                                                | User must hav           | e an active identity | to log on. |                                                                  |
| 4 Click on <i>New</i><br><i>Identity</i> button                | New Identit             | у                    |            |                                                                  |
|                                                                | Durantiduruife          | Name                 |            | Delete                                                           |
|                                                                | Dunnmidwwite            | 1-61                 |            | [Delete]                                                         |
|                                                                | Go to page: 1           | 1011                 |            |                                                                  |

**18.0 RELEASE NOTES** 

# Pictured below is the New Identity window displayed after clicking on the *New Identity* button as described on the previous page:

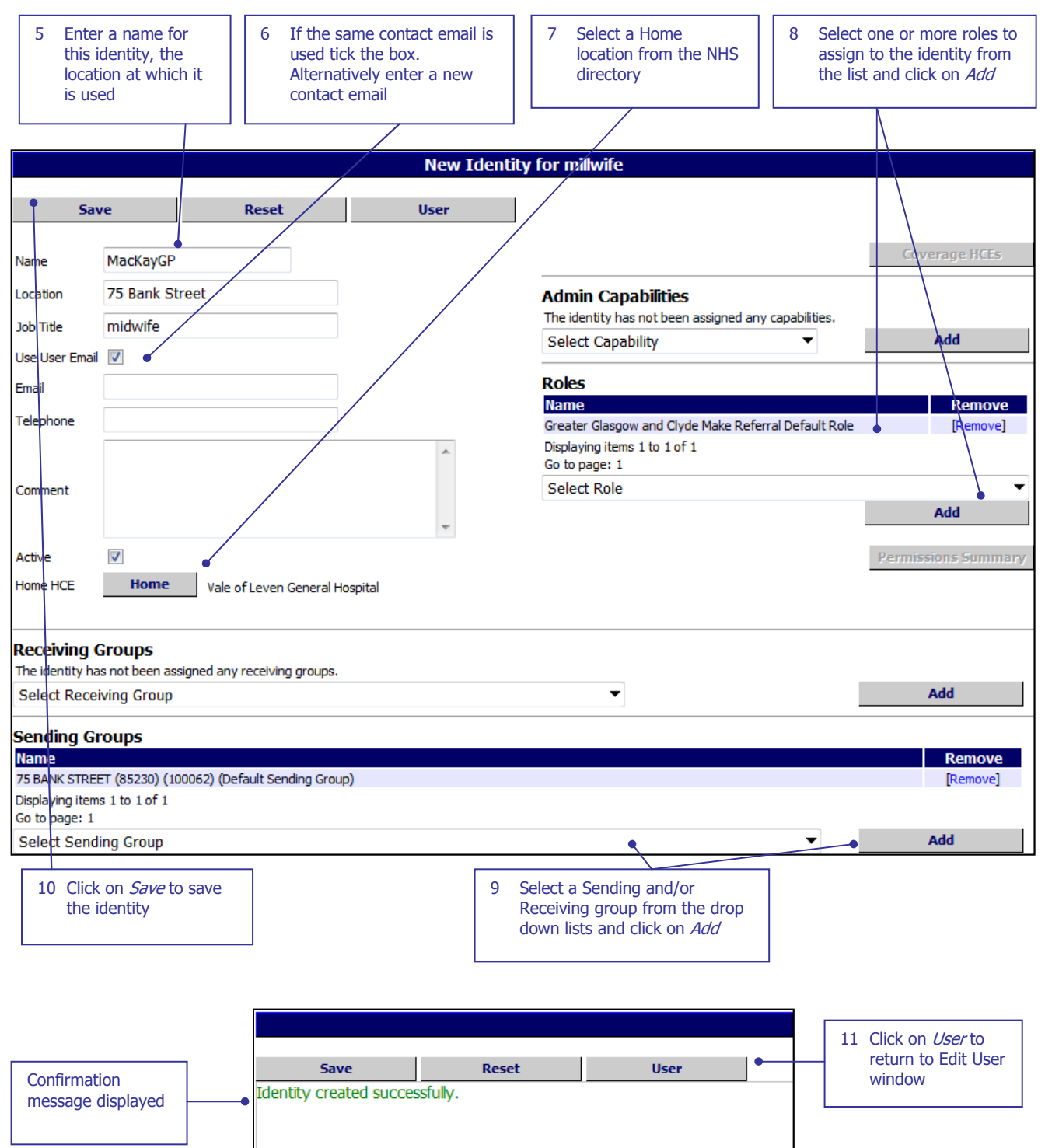

# **User Permission Summary**

If you need to know the breadth of a user's permissions via the roles that they have been allocated there is new option that will allow you to do this. Navigate to the user using the new **Users** option from the Menu bar:

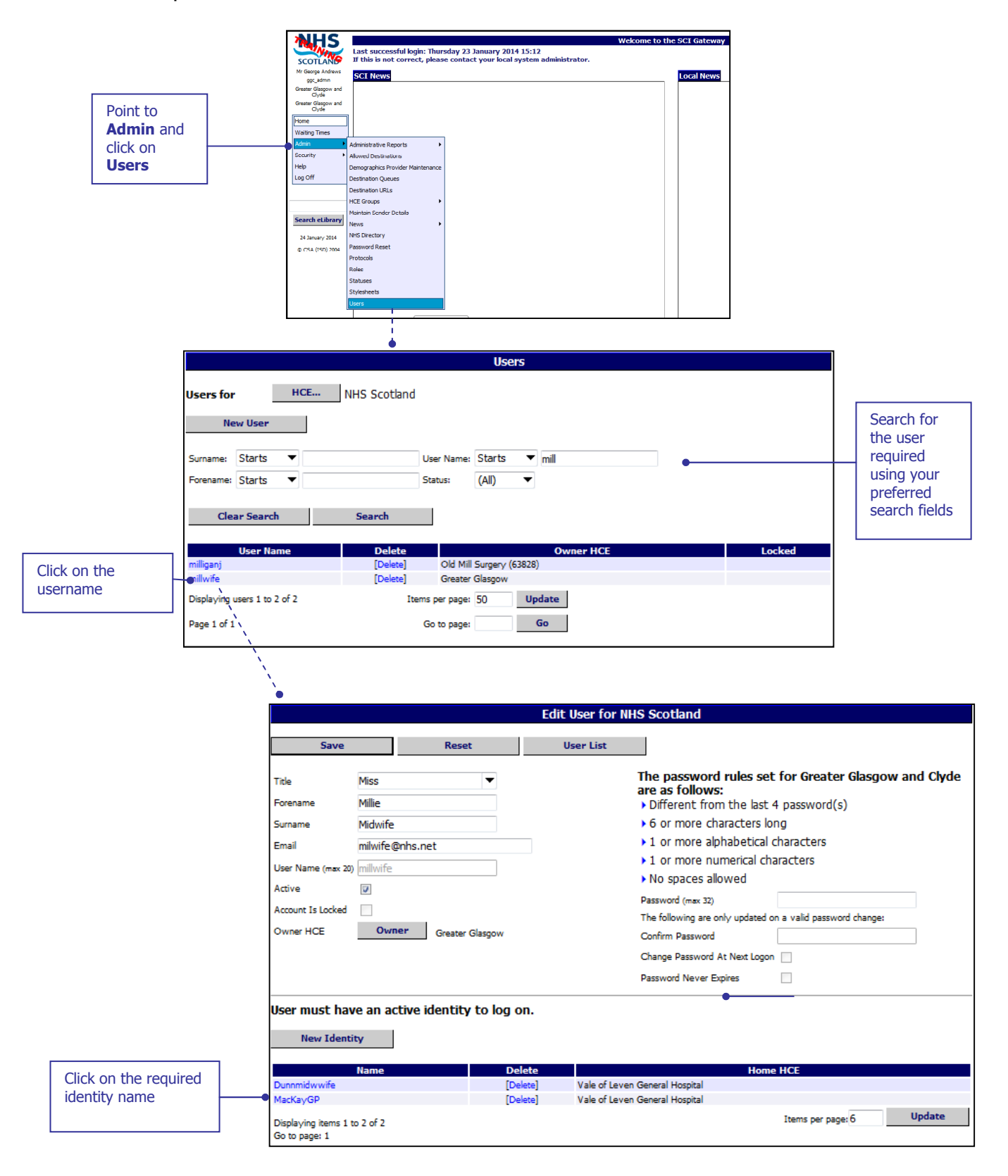

Pictured below is the Edit Identity window displayed after clicking on the user's identity name as described on the previous page:

|                   |            |      |         | _     |        | _      |         |       |        |       | Edi | t Ide | entit | y foi | r mill            | wife             |                    |        |                  |                   |          |                   | _             |      |              |                     |           |           |                |        |
|-------------------|------------|------|---------|-------|--------|--------|---------|-------|--------|-------|-----|-------|-------|-------|-------------------|------------------|--------------------|--------|------------------|-------------------|----------|-------------------|---------------|------|--------------|---------------------|-----------|-----------|----------------|--------|
| Sav               | /e         |      |         | Reset |        |        |         |       | User   |       |     |       |       |       |                   |                  |                    |        |                  |                   |          |                   |               |      |              |                     |           |           |                |        |
|                   |            |      |         |       | _      |        |         |       |        |       |     |       |       |       |                   |                  |                    |        |                  |                   |          |                   |               |      |              | _                   | -         |           |                |        |
| Name              | MacKayGP   |      |         |       |        |        |         |       |        |       |     |       |       | _     |                   |                  |                    |        |                  |                   |          |                   |               |      |              |                     | Cove      | rage      | HCEs           |        |
| Location          | 75 Bank St | reet |         |       |        | _      |         |       |        |       |     |       |       | A     | dmin              | Cap              | oabili             | ities  |                  |                   |          |                   |               |      |              |                     |           |           |                |        |
| Job Title         | midwife    |      |         |       |        |        |         |       |        |       |     |       |       | T     | he iden<br>oloctu | tity ha<br>Canak | as not l<br>Sility | been a | issigne          | d any             | capabi   | lities.           |               |      |              |                     |           | Δdd       |                |        |
| Use User Email    | <b>V</b>   |      |         |       |        |        |         |       |        |       |     |       |       | 5     | CIECL             | Capar            | Jiircy             |        |                  |                   | -        |                   |               |      |              |                     |           |           |                |        |
| Email             |            |      |         |       |        | _      |         |       |        |       |     |       |       | R     | oles              |                  |                    |        |                  |                   |          |                   |               |      |              |                     |           |           |                |        |
| Telephone         |            |      |         |       |        |        |         |       | _      |       |     |       |       | G     | ame<br>reater (   | Glasgo           | w and              | l Clyd | e Acce           | pt Disc           | harge:   | Defau             | lt Role       | 2    |              |                     |           | Re<br>[Re | move           |        |
|                   |            |      |         |       |        |        |         |       | ^      |       |     |       |       | G     | reater            | Glasgo           | w and              | Clyd   | e Make           | e Clinic          | : Letter | Defa              | ult Rok       | e    |              |                     |           | [Re       | emove          |        |
| Comment           |            |      |         |       |        |        |         |       |        |       |     |       |       | G     | reater<br>reater  | Glasgo<br>Glasgo | ow and<br>ow and   | l Clyd | e Make<br>e Make | e Kerer<br>e Supp | lemen    | fault R<br>tary D | ole<br>efault | Role |              |                     |           | [Re       | emove<br>emove |        |
|                   |            |      |         |       |        |        |         |       | -      |       |     |       |       | Di    | isplayir          | ng item          | ns 1 to            | 4 of 4 | 1                |                   |          |                   |               |      |              |                     |           |           |                |        |
| Active            | <b>V</b>   |      |         |       |        |        |         |       |        |       |     |       |       | s     | elect I           | ge: 1<br>Role    |                    |        |                  |                   |          |                   |               |      |              |                     | -         | 1         |                |        |
| Home HCE          | Home       |      | Vale of | fLeve | n Gene | eral H | ospital |       |        |       |     |       |       |       |                   |                  |                    |        |                  |                   |          |                   |               |      |              |                     |           | Add       |                |        |
|                   |            |      |         |       |        |        |         |       |        |       |     |       |       |       |                   |                  |                    |        |                  |                   |          |                   |               |      |              | De                  |           | ione (    |                |        |
|                   |            |      |         |       |        |        |         |       |        |       |     |       |       |       |                   |                  |                    |        |                  |                   |          |                   |               |      |              | Pe                  | riniss    |           | Jumm           | агу    |
|                   |            |      |         |       |        |        |         |       |        |       |     |       |       |       |                   |                  |                    |        |                  |                   |          |                   |               |      |              |                     |           |           |                |        |
|                   |            |      |         |       |        |        |         |       |        |       |     |       |       |       |                   |                  |                    |        |                  |                   |          |                   |               |      |              |                     |           | L         |                |        |
|                   |            |      |         |       |        |        |         |       |        |       |     |       |       |       |                   |                  |                    |        |                  |                   |          |                   |               |      | LIICK<br>Sum | on <i>i</i><br>mari | Pern<br>v | าเรรเด    | on             |        |
|                   |            |      |         |       |        |        |         |       |        |       |     |       |       |       |                   |                  |                    |        |                  |                   |          |                   |               | Ľ    | Jum          | (incir)             | ,<br>     |           |                |        |
|                   |            |      |         |       |        |        |         |       |        |       |     |       |       |       |                   |                  |                    |        |                  |                   |          |                   |               |      |              |                     |           |           |                |        |
|                   |            |      |         |       |        |        |         |       |        |       |     |       |       |       |                   |                  |                    |        |                  |                   |          |                   |               |      |              |                     | <u> </u>  |           |                |        |
| MacKay/GP         |            |      |         |       |        |        |         |       |        |       |     | Use   | r Per | miss  | sions             | ŝ.               |                    |        |                  |                   |          |                   |               |      |              |                     |           | Matian    |                |        |
|                   |            |      |         |       |        |        |         |       |        |       |     |       |       |       |                   |                  |                    |        |                  |                   |          |                   |               |      |              |                     | Jseri     | Maint     | enand          | æ      |
| 5                 |            | ΗC   |         |       |        |        |         |       |        |       |     |       |       |       |                   |                  |                    |        |                  |                   |          |                   |               |      |              |                     |           |           |                |        |
|                   |            | ome  |         |       |        |        |         |       |        |       |     |       |       |       |                   |                  |                    |        |                  |                   |          |                   |               |      |              |                     |           |           |                |        |
|                   |            | ž    | · · ·   |       |        |        |         | F     | leceiv | e     |     |       | _     | 61    |                   |                  |                    |        | =                |                   |          |                   | Send          |      |              |                     |           |           |                | 100    |
|                   |            |      |         |       | s.     |        |         |       |        |       |     |       |       | date  |                   |                  | LO LO              | N.     | KCTTE            | N                 |          |                   |               |      |              |                     |           |           |                | kup    |
|                   |            |      | ъ       | ъ     | flag   |        |         |       | ШR     |       |     |       | N     | ment  | Irail             | ž                | gres               | gres   | / De             | flag              |          |                   |               |      |              | irai                |           | Nan       |                | ic loc |
|                   |            |      | xoeiv   | xoeiv | / sm   | +      |         | file  | ) acm  |       |     |       | a a   | ointi | dit               | / pa             | - pro              | -pro   | files            | l sui             |          |                   |               | Ħ    | Ħ            | ditt                | file      | ) ocm     |                | raphi  |
|                   |            | ke   | W L     | int r | t stal | direc  | Ą       | ve to | e in [ | local | ete | port  | ach   | t app | e Ma              | eate             | ew in              | it i   | tach             | t sta             | Pol      | ete               | 밑             | S WS | int se       | e Ma                | ve to     | e in I    | port           | bou    |
| Message Typ       | es         | Ĕ    | Š       | P     | 8      | 5      | 5       | 12    | ų,     | 3     | ę   | Ξ.    | atte  | ŝ     | Š                 | 5                | Š                  | E      | att              | Ň                 | 3        | ę                 | 8             | Ϋ́,  | E            | ŝ                   | 13        | 4         | Е.             | de     |
| Referral          |            |      |         |       |        |        |         |       |        |       |     |       |       |       |                   |                  |                    |        |                  |                   |          |                   |               |      |              |                     |           |           |                |        |
| Discharge         |            |      |         |       |        |        |         |       |        |       |     |       |       |       |                   |                  |                    |        |                  |                   |          |                   |               |      |              |                     |           |           |                |        |
| eGPFRRequest      |            |      |         |       |        |        |         |       |        |       |     |       |       |       |                   |                  |                    |        |                  |                   |          |                   |               |      |              |                     |           |           |                |        |
| eGPFRResponsi     | e          |      |         |       |        |        |         |       |        |       |     |       |       |       |                   |                  |                    |        |                  |                   |          |                   |               |      |              |                     |           |           |                |        |
| Supplementary     |            |      |         |       |        |        |         |       |        |       |     |       |       |       |                   |                  |                    |        |                  |                   |          |                   |               |      |              |                     |           |           |                |        |
| Advice Request    |            |      |         |       |        |        |         |       |        |       |     |       |       |       |                   |                  |                    |        |                  |                   |          |                   |               |      |              |                     |           |           |                |        |
| Advice Respons    | e          |      |         |       |        |        |         |       |        |       |     |       |       |       |                   |                  |                    |        |                  |                   |          |                   |               |      |              |                     |           |           |                |        |
| Keterral Update   |            |      |         |       |        |        |         |       |        |       |     |       |       |       |                   |                  |                    |        |                  |                   |          |                   |               |      |              |                     |           |           |                |        |
| Ambulance Rep     | ort        |      |         |       |        |        |         |       |        |       |     |       |       |       |                   |                  |                    |        |                  |                   |          |                   |               |      |              |                     |           |           |                |        |
| Clinic Letter     |            |      |         |       |        |        |         |       |        |       |     |       |       |       |                   |                  |                    |        |                  |                   |          |                   |               |      |              |                     |           |           |                |        |
| Clinical Dialogue | 2          |      |         |       |        |        |         |       |        |       |     |       |       |       |                   |                  |                    |        |                  |                   |          |                   |               |      |              |                     |           |           |                |        |
| Rack to Referre   | r          |      |         |       |        |        |         |       |        |       |     |       |       |       |                   |                  |                    |        |                  |                   |          |                   |               |      |              |                     |           |           |                |        |

Users' permissions are displayed here

# **Viewing User Permission Summary from Roles**

The same information can be viewed using the Roles functionality. Point to **Admin** and click on **Roles** in the Menu bar:

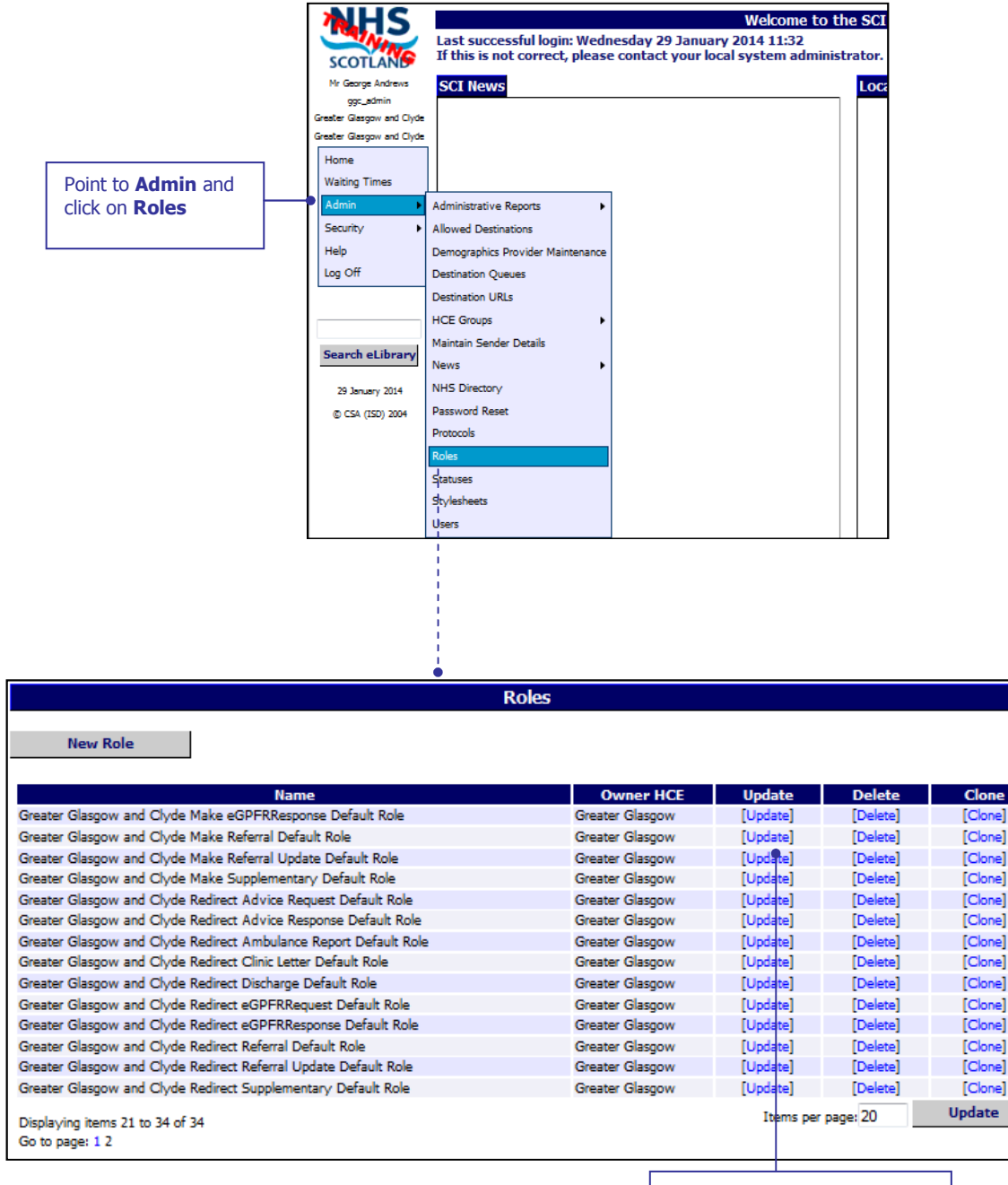

Click on **[Update]** next the role you want to view

After clicking on **[Update]** as described on the previous page the Edit Roles Details window is displayed. The bottom half of the window, pictured below, shows the list of the User identities in Roles. Click on *Permission Summary* at the bottom of the window:

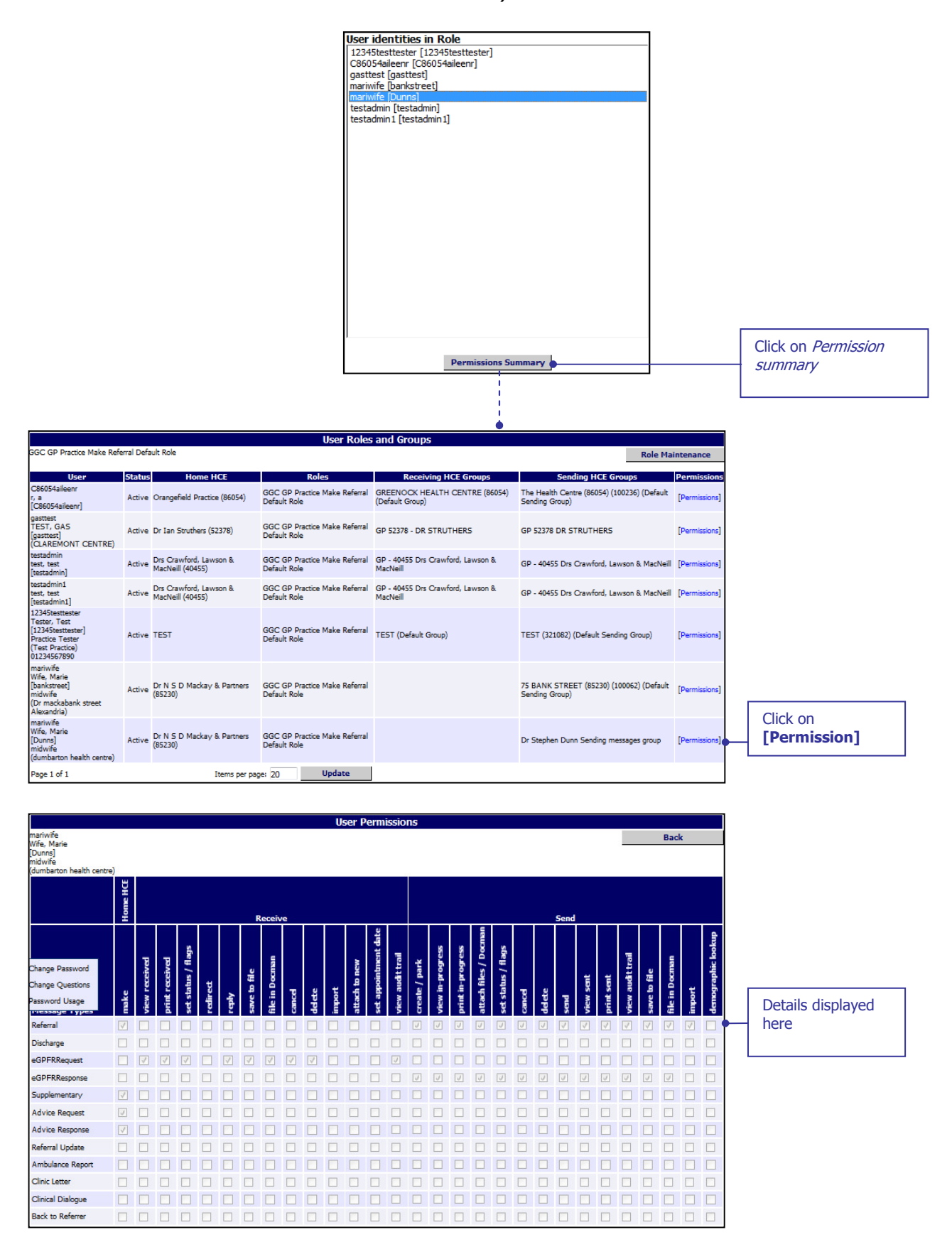

# **Extra - Choose Message Destination by Specialty**

There is a new Extra which when set will allow users to choose Specialty prior to Location when selecting their message destination options. This Extra can only be applied at health board level. Navigate to the required health board in the NHS Directory tree and scroll down to the Extras section. In this instance Greater Glasgow and Clyde has been selected:

| Extras for Greater Glasgow and Clyd                                 | le                                                                                           |                                                                                                    |          |                        |
|---------------------------------------------------------------------|----------------------------------------------------------------------------------------------|----------------------------------------------------------------------------------------------------|----------|------------------------|
| Туре                                                                | Message Type                                                                                 | Info Text                                                                                                    | Update   | Delete                 |
| Guidance URL                                                        |                                                                                              | http://www.glasgowdiabetes.org/docs/scigw_ggc_guidelines.html                                                                                     | [Update] | [Delete]               |
| Default new message schema version                                  | Referral                                                                                     | 2.8                                                                                                    | [Update] | [Delete]               |
| Default new message schema version                                  | eGPFRResponse                                                                                | 1.3                                                                                                    |          | [from NHS Scotland]    |
| Default new message schema version                                  | Supplementary                                                                                | 1.2                                                                                                    |          | [from NHS Scotland]    |
| Default new message schema version                                  | Advice Request                                                                               | 1.0                                                                                                    |          | [from NHS Scotland]    |
| Default new message schema version                                  | Advice Response                                                                              | 1.0                                                                                                    |          | [from NHS Scotland]    |
| Default new message schema version                                  | Clinical Dialogue                                                                            | 1.0                                                                                                    |          | [from NHS Scotland]    |
| Default new message schema version                                  | Back to Referrer                                                                             | 1.0                                                                                                    |          | [from NHS Scotland]    |
|                                                                     |                                                                                              |                                                                                                    |          | Add Extra              |
|                                                                     |                                                                                              |                                                                                                    | Clie     | ck on <i>Add Extra</i> |
|                                                                     |                                                                                              |                                                                                                    |          | 1                      |
| Extra for Greater Glasgow Extra Type Info Text Ves                  | specialty before loca                                                                        | ation 🗸                                                                                                    |          |                        |
| Description Should r<br>branch o<br>specialty<br>this extr          | message senders to<br>choose specialty the<br>y. Selecting Yes will<br>a is not present will | the Non-GP Location / Providers<br>n location or location and then<br>choose specialty then location, No or if<br>choose location then specialty. |          |                        |
|                                                                     |                                                                                              | NHS Direct                                                                                                    | ory      | • Save                 |
|                                                                     | \                                                                                            |                                                                                                    |          |                        |
| Select 'Choose specialty<br>before location' from drop<br>down list | Select 'Yes' fro<br>drop down list                                                           | om the                                                                                                    | Click    | on <i>Save</i>         |

After clicking on *Save* you are returned to the NHS Directory tree and the Extra has been added to the list as displayed below:

| Extras for Greater Glasgow and Clyde |              |                              |                                                               |          |          |  |  |  |
|--------------------------------------|--------------|------------------------------|---------------------------------------------------------------|----------|----------|--|--|--|
| Туре                                 |              | Message Type                 | Info Text                                                     | Update   | Delete   |  |  |  |
| Choose specialty before location     |              |                              | Yes                                                           | [Update] | [Delete] |  |  |  |
| Guidance URL                         |              |                              | http://www.glasgowdiabetes.org/docs/scigw_ggc_guidelines.html | [Update] | [Delete] |  |  |  |
| Default new message schema version   |              | Referral                     | 2.8                                                           | [Update] | [Delete] |  |  |  |
|                                      | New<br>displ | ly added Extra<br>layed here |                                                               |          |          |  |  |  |

When selecting their destination options for a message users in that health board will now select the specialty prior to the location for sending messages.

For more information on how this functionality will apply to end users see page 1-8.

# **Extra - Send Message from Print Preview Window**

There is a new Extra which when set will allow users to send a message from the print preview window. This Extra can be added to an individual location or at a higher level if required. Navigate to the location you want to add the Extra in the NHS Directory window. In this example it is being added at GG&C GP practices:

| Туре                                                                                                    | Message Type                                | Info Text                                                                                                    | Update                                       | De                                      | elete                        |
|----------------------------------------------------------------------------------------------------|---------------------------------------------|----------------------------------------------------------------------------------------------------|----------------------------------------------|-----------------------------------------|------------------------------|
| uidance URL                                                                                                    |                                             | http://www.staffnet.ggc.scot.nhs.uk/Info%20Centre/PoliciesProcedures/GGC%20Referral%<br>20Guidance/                                                                                                    |                                              | [from Gr                                | eater Glasgow and<br>Clyde ] |
| efault new message schema<br>ersion                                                                                     | Referral                                    | 2.9                                                                                                    |                                              | [f                                      | rom NHS Scotland]            |
| efault new message schema<br>ersion                                                                                     | eGPFRResponse                               | 1.3                                                                                                    |                                              | [f                                      | rom NHS Scotland]            |
| Default new message schema<br>version                                                                                   | Supplementary                               | 1.2                                                                                                    |                                              | [f                                      | rom NHS Scotland]            |
| Default new message schema<br>version                                                                                   | Advice Request                              | 1.0                                                                                                    |                                              | [f                                      | rom NHS Scotland]            |
| Default new message schema<br>version                                                                                   | Advice Response                             | 1.0                                                                                                    |                                              | [f                                      | rom NHS Scotland]            |
| Default new message schema<br>version                                                                                   | Clinical Dialogue                           | 1.0                                                                                                    |                                              | [f                                      | rom NHS Scotland]            |
|                                                                                                    |                                             |                                                                                                    |                                              | A                                       | dd Extra                     |
| New Extra Du<br>Extra for Gre<br>Extra for Gre<br>Extra for Gre<br>Extra Type<br>Info Text<br>Message Ty<br>Description | etails<br>ater Glasgow and (<br>7 <b>pe</b> | Clyde GP Practices          Submit Referral From Preview       Self         Yes       Image: Self         Referral       Image: Self         Setting which determines if a referral can be submitted from the letter/preview page. If 'Yes' the send button will not be available on the preview page. If 'Yes' the send button will not be available on the preview page. | ect Submit R<br>view, Yes ar<br>n the drop c | Referral Fr<br>nd Referra<br>down lists | om<br>il                     |
| extras for Greater Glasg                                                                                                | jow and Clyde                               | e GP Practices                                                                                                    |                                              | Click on                                | Save                         |
| Туре                                                                                                    | Message Ty                                  | pe Info Text                                                                                                    |                                              | Update                                  | Delete                       |
| Guidance URL                                                                                                    |                                             | http://www.staffnet.ggc.scot.nhs.uk/Info%20Centre/PoliciesProcedures/GGC%20Refe<br>20Guidance/                                                                                                    | erral%                                       |                                         | [from Greater Gl             |
| efault new message schema<br>ersion                                                                                     | Referral                                    | 2.9                                                                                                    |                                              |                                         | [from NHS                    |
| efault new message schema<br>rersion                                                                                    | eGPFRRespons                                | e 1.3                                                                                                    |                                              |                                         | [from NHS                    |
| efault new message schema                                                                                               | Supplementary                               | 1.2                                                                                                    |                                              |                                         | [from NHS                    |

| Submit Referral From Preview          | Referral          | Yes |                      | <br>[Update] |
|---------------------------------------|-------------------|-----|----------------------|--------------|
| Default new message schema<br>version | Clinical Dialogue | 1.0 | New Extra added here |              |
| Default new message schema<br>version | Advice Response   | 1.0 |                      |              |
| Default new message schema<br>version | Advice Request    | 1.0 |                      |              |
| version                               | Supplementary     | 1.2 |                      |              |

<del>ليبا</del>

versio Defau

> For more information on how end users will be able to apply this functionality see page 1-12.

In the example above the Extra has been added for referrals. At this time it cannot be added for any other message type.

[from NHS Scotland

[from NHS Scotland]

[from NHS Scotland

[Delete] Add Extra

# **Restricted Admin User**

There is a new admin capability which when applied will allow an admin user to be able to reset users' passwords when required. This capability will not allow them to carry out any other functions on SCI Gateway. To assign this capability navigate to the location in the NHS directory where you want the admin user to have coverage. In the following example the new admin user is being added at health board level so there is no need to navigate to another HCE lower in the NHS Directory.

| 1 Point to<br>Admin<br>and<br>select<br>User                                                                                                    | M George Ardews<br>gr_demin<br>Grater Glagow and<br>Grater Glagow and<br>Glagow and<br>Glagow and | Wekome to the SCI Gateway<br>y 22 January 2014 16:32<br>tact your local system administrator.                                                                                                    |                                                                       |
|----------------------------------------------------------------------------------------------------|----------------------------------------------------------------------------------------------------|----------------------------------------------------------------------------------------------------|-----------------------------------------------------------------------|
|                                                                                                    |                                                                                                    |                                                                                                    | Users                                                                 |
| 2 Click on<br>New<br>User                                                                                                    | Users for HCE<br>New User<br>Surname: Starts<br>Forename: Starts<br>Clear Search                                                                                                    | Greater Glasgow<br>User Name: Star<br>Status: (All)<br>Search                                                                                                    | ts V                                                                  |
|                                                                                                    |                                                                                                    |                                                                                                    |                                                                       |
| -                                                                                                    | New User for G                                                                                                    | reate <u>r Glasgow</u>                                                                                                    |                                                                       |
| Save Reset                                                                                                    | User List                                                                                                    | 7 Click on Save                                                                                                    |                                                                       |
| Title Miss<br>Forename Angela<br>Surname Adnam<br>Email<br>User Name (max 20) angadmin<br>Active Account Is vocked<br>Owner HCE Owner Greater Gl | asgow                                                                                                    | The password rules set for Gr as follows:         > Different from the last 4 password         > 6 or more characters long         > 1 or more alphabetical characters         > 1 or more numerical characters         > No spaces allowed         Password (max 32)         The following are only updated on a valid         Confirm Password         Change Password At Next Logon         PassWord-Never Expires | eater Glasgow and Clyde are<br>ord(s)<br>ers<br>s<br>password change: |
| 3 Enter details in to Title<br>Forename, Surname,<br>Email and Username                                                                          | 4 Select an Owner from<br>the list – usually the<br>health board                                                                                                    | 5 Click on Active when<br>ready to activate                                                                                                    | 6 Enter details in to<br>Password and Confirm<br>Password             |

Pictured below is the Edit User window with the confirmation message, saying the user has been successfully created, displayed after clicking on *Save* as described on the previous page:

|                                                                                                    |                                          |                            | Edit Use                   | for Greater (                                                                          | Glasgow                                                                                                    |                                                 |                                                        |
|----------------------------------------------------------------------------------------------------|------------------------------------------|----------------------------|----------------------------|----------------------------------------------------------------------------------------|----------------------------------------------------------------------------------------------------|-------------------------------------------------|--------------------------------------------------------|
| Save                                                                                                  | F                                        | Reset                      | User List                  |                                                                                        |                                                                                                    |                                                 |                                                        |
| ser created su                                                                                        | ccessfully.                              | Confirma                   | ation message<br>ayed here |                                                                                        |                                                                                                    |                                                 |                                                        |
| itle<br>orename<br>urname<br>mail<br>Iser Name (max 20)<br>Isetive<br>Isecount Is Locked<br>Dwner HCE | Miss<br>Anita<br>Adman<br>anadmin        | eater Glasgow              |                            | The<br>as fo<br>bif<br>6 c<br>1 c<br>NO<br>Passw<br>The fo<br>Confir<br>Chang<br>Passw | password rules se<br>ferent from the last<br>or more characters l<br>or more alphabetical<br>or more numerical cl<br>spaces allowed<br>ord (max 32)<br>ord (max 32)<br>ord measword<br>pe Password At Next Log<br>ord Never Expires | et for Greater Glas                             | gow and Clyde are                                      |
| ser must hav<br>New Identif                                                                           | ve an active ider                        | 8 Click c<br><i>Identi</i> | n.<br>New<br>ty            | Enter a Nar<br>location and<br>Job Title                                               | ne,<br>I                                                                                                    |                                                 |                                                        |
|                                                                                                    |                                          |                            |                            |                                                                                        |                                                                                                    |                                                 |                                                        |
| Save                                                                                                  | admin<br>rtnavel Royal<br>system support | Reset                      | User                       | Adı                                                                                    | 10 Contact details<br>password exp<br>or telephone r<br>min Capabilities                                                                                                    | s required for<br>iry - email address<br>number | Coverage HCEs<br>Remove                                |
| se User Email 📃                                                                                       |                                          |                            | •                          | Pass<br>Disp<br>Go t                                                                   | word Reset<br>aying items 1 to 1 of 1<br>o page: 1<br>ect Capability                                                                                                    | •                                               | [Remove]                                               |
| elephone 01                                                                                           | 411112222                                |                            | <b>A</b>                   | Rol<br>The<br>Sel                                                                      | es<br>dentity has not been as<br>ect Role                                                                                                    | signed any roles.                               | bbA                                                    |
| Active                                                                                                | Home Greate                              | er Glasgow and C           | lyde                       |                                                                                        |                                                                                                    |                                                 | Permissions Summar                                     |
| 12 Click                                                                                              | on <i>Save</i>                           |                            |                            |                                                                                        |                                                                                                    | 11 S                                            | Select <b>Password Rese</b><br>and click on <i>Add</i> |
| Save<br>Identity created                                                                              | successfully.                            | set                        | Edit Ider<br>User          | tity for anadm                                                                         | in Mess<br>Iden                                                                                                    | sage is displayed co<br>tity successfully cre   | onfirming<br>sated                                     |

## **Using Password Reset**

The admin user with the restricted capabilities can now log in to SCI Gateway and reset passwords when requested. In this instance we will reset user valeriej2's password.

|                                                  | SCOTLAND                                               | Welcome to t<br>Last successful login: Thursday 30 January 2014 14:59<br>If this is not correct, please contact your local system administrator. | he SCI Gateway |
|--------------------------------------------------|--------------------------------------------------------|----------------------------------------------------------------------------------------------------|----------------|
|                                                  | Miss Angela Adnam<br>anadmin                           | SCI News                                                                                                    | Local News     |
|                                                  | Greater Glasgow and Clyde<br>Greater Glasgow and Clyde |                                                                                                    |                |
|                                                  | Home<br>Waiting Times                                  |                                                                                                    |                |
|                                                  | Admin                                                  | Password Reset                                                                                                    |                |
| Point to Admin<br>and click on<br>Password Reset | Security<br>Help<br>Log Off                            | Password Reset                                                                                                    |                |
|                                                  |                                                        |                                                                                                    |                |

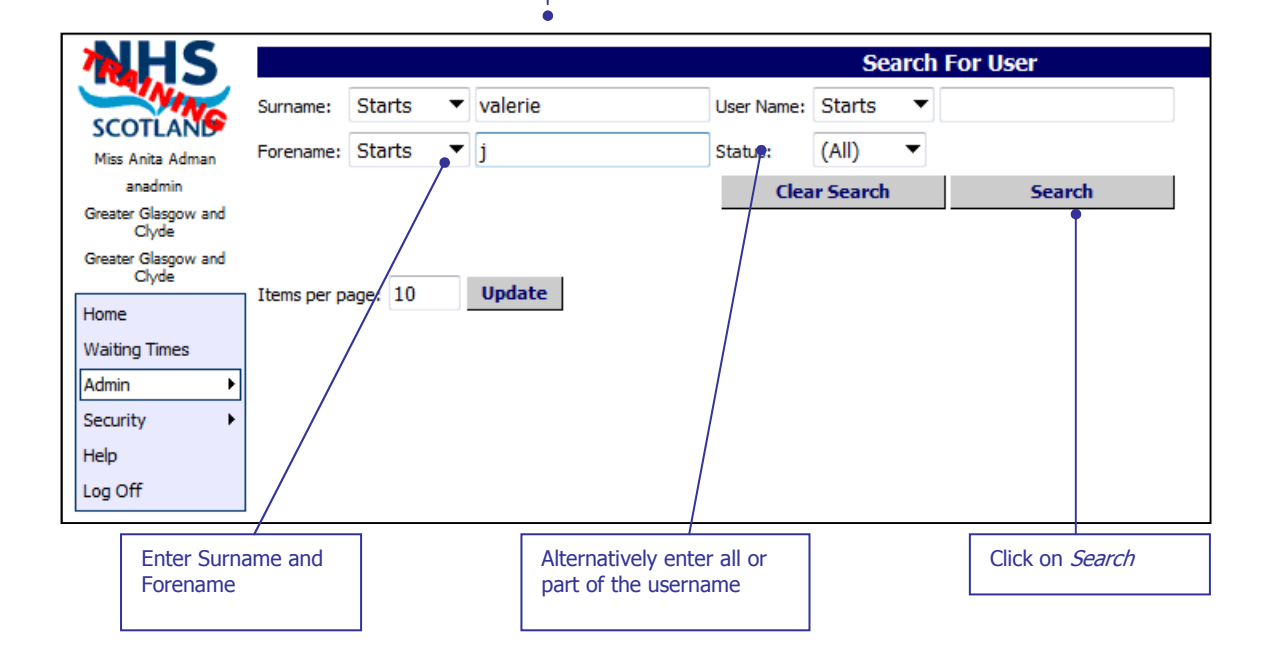

| User                                                                                                    | User Name             | Active | Locked | Password Reset            |  |  |
|----------------------------------------------------------------------------------------------------|-----------------------|--------|--------|---------------------------|--|--|
|                                                                                                    | valerie               | True   | False  | [Password Reset]          |  |  |
|                                                                                                    | valerie01             | True   | False  |                           |  |  |
|                                                                                                    | valerie3              | True   | False  |                           |  |  |
|                                                                                                    | valerietry            | True   | False  |                           |  |  |
| Jackson, Valerie                                                                                                    | valeriej1             | True   | False  |                           |  |  |
| Jackson, Valerie                                                                                                    | valeriej2             | True   | True   | [Password Reset]          |  |  |
|                                                                                                    | valeriej *            | True   | False  |                           |  |  |
|                                                                                                    | valerietay *          | True   | False  |                           |  |  |
| * Indicates users you do not have permission to access. Where access is allowed, a password cannot be reset here if currently set to hever expire. User maintenance allows resetting of passwords that never expire. |                       |        |        |                           |  |  |
| Displaying users 1 to 8 of 8 Item                                                                                                    | s per page: 10 Update |        |        |                           |  |  |
| Page 1 of 1                                                                                                    | Go to page: Go        |        |        |                           |  |  |
|                                                                                                    |                       |        |        | Click on [Password Reset] |  |  |
|                                                                                                    |                       |        |        | beside the required user  |  |  |

Pictured below is the Reset Password window displayed after clicking on **[Password Reset]** link as described on the previous page:

|                                                                                                |                                                                                                    | Reset Password for valeriej2                                                                                                    |
|------------------------------------------------------------------------------------------------|----------------------------------------------------------------------------------------------------|----------------------------------------------------------------------------------------------------|
| Save                                                                                           | Changes                                                                                                    |                                                                                                    |
| Name<br>Active<br>Locked                                                                       | Jackson, Valerie                                                                                                    | Click here to remove tick<br>from Locked box                                                                                                    |
| The pas<br>> Differe<br>> 6 or n<br>> 1 or n<br>> 1 or n<br>> No sp:<br>New Pass<br>Confirm Pa | sword rules set for Gre<br>ent from the last 4 passwor<br>hore characters long<br>hore alphabetical characters<br>aces allowed<br>vord (mex 32)<br>issword<br>esetting a password here | eater Glasgow and Clyde are as follows:<br>ord(s)<br>rrs<br>Enter details in to Password<br>and Confirm Password<br>will unlock a locked account |
| Click                                                                                          | on <i>Save</i>                                                                                                    | Save Changes<br>User successfully modified.                                                                                                    |

If an admin user has restricted access with 'Reset password' capability only they will not see the **[Unlock]** link that an admin user with the capability of Users will see. To unlock a user's account they must reset the user's password.

# **User Account Locked**

If a user has three failed login attempts their account will now be locked and they will have to contact their system administrator to get the account unlocked and password reset if required. There is a new link which will allow you to do this quickly. Point to **Admin** and select **Users**:

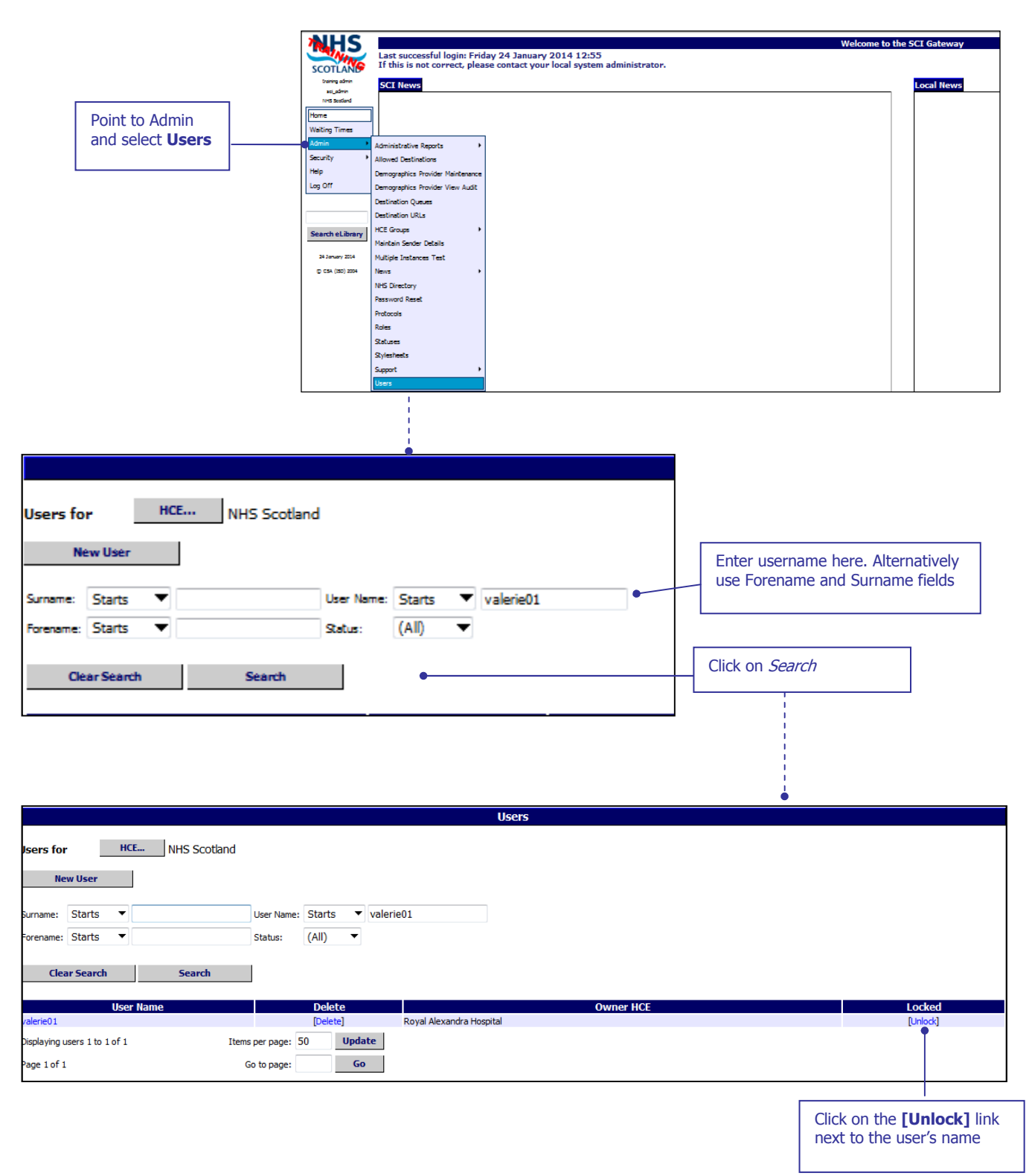

The [Unlock] link is removed from the user's account. There is no confirmation message and no need to reset the user's password if the lock out was a result of a key stroke error.

If the lock out is a result of the user forgetting their password, you will also need to reset the user's password.

Alternatively, you can reset the password and unlock the account at the same time by clicking on the username and opening the Reset Password window and following the steps described on page 2-17.

# **National Dental Branch**

The national Dental branch has been added to the NHS Directory through the ISD reference files. In order for dentists to send messages through SCI Gateway their HCEs will need to be configured in the same way as any other HCE.

Users will have to be added with the appropriate roles and groups assigned. The HCE will need to be activated, have capabilities for the relevant message type and any appropriate extras and destination URLs configured e.g. CHI matching / look up.

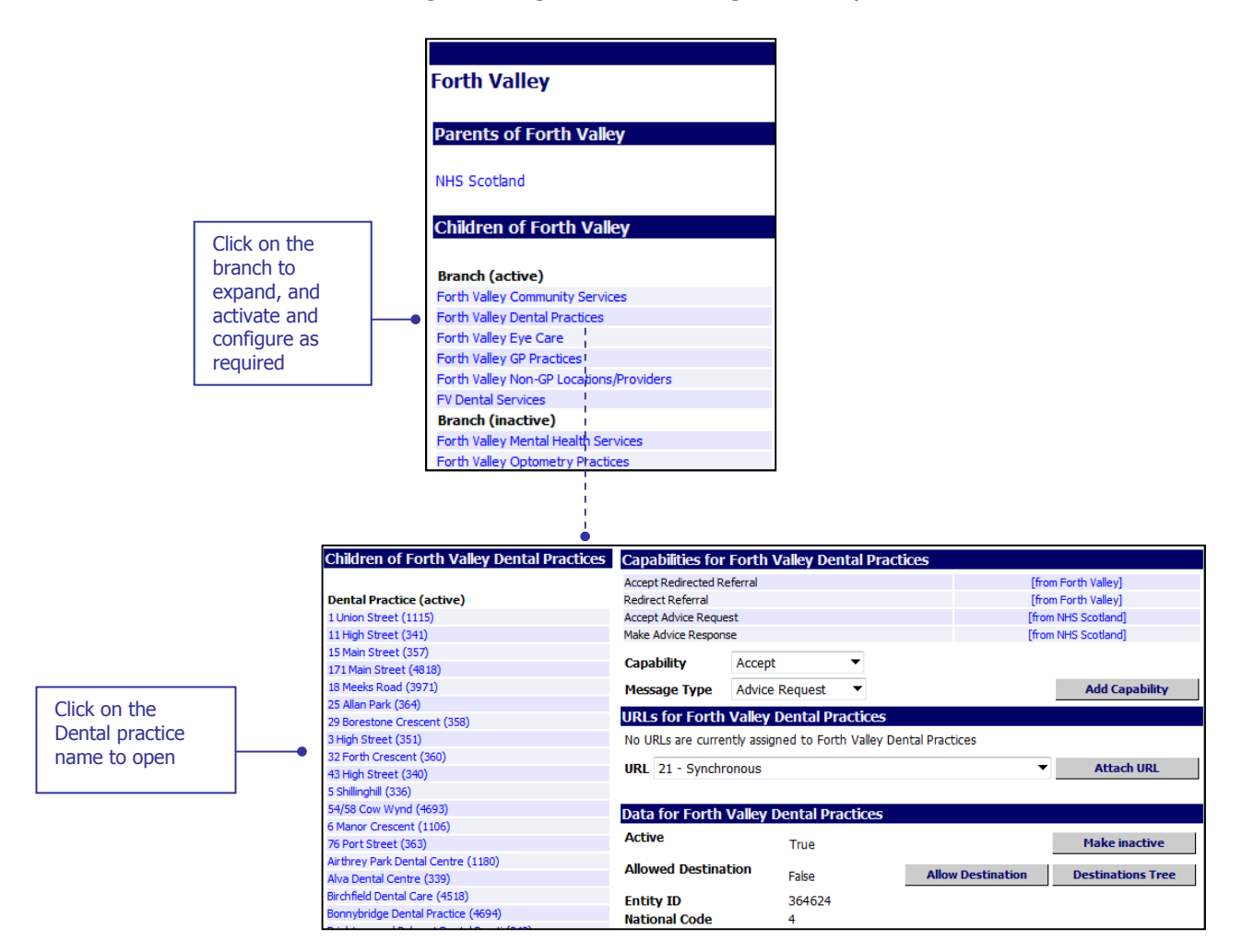

The process for adding Dentists to the NHS Directory will be dealt with in a similar way to GPs i.e. individual Dentists need to be registered with their local health board before they can be included in the NHS Directory. Once they are included they need to be activated and assigned usernames in the same way as you would a GP.

If you require any assistance in activating and configuring the Dental branch contact the Customer Service Desk.

Maintain Sender option should **not** be used to add a dentist or edit the details of a Dental practice now that the practices are a core branch of the NHS Directory. These actions would result in overwriting all the practice details.